# **HƯỚNG DẪN SỬ DỤNG PHẦN MỀM MÔ PHỎNG PROTEUS** GIỚI THIỆU PHẦN MỀM

*Proteus* là một phần mềm hỗ trợ thiết kế và mô phỏng các loại mạch điện tử. So với một số các phần mềm hỗ trợ mô phỏng các mạch điện khác như:

- *Circuitmaker 2000* ngoài việc hỗ trợ thiết kế sơ dồ mạch in (PCB) thì phần mềm còn cho phép vẽ và mô phỏng mạch số chuẩn xác tới 95% nhưng lại bị hạn chế khi mô phỏng các loại mạch tương tự cũng như mạch tổng hợp các số cả tương tự.

- *WorkBench (EWB)* phần mềm này có thư viện linh kiện phong phú và có nhiều thiết bị đo kiểm tra như thực tế giúp người thiết kế dễ dàng quan sát cân chỉnh thông số của mạch điện. So với các phần mềm khác thì WorkBench cho phép mô phỏng các loại mạch điện (cả số và tương tự)

- ORCAD, Eagle và PROTEL là các phần mềm hỗ trợ vẽ sơ đồ nguyên lý và sơ đồ mạch in (PCB) nhưng không hỗ trợ mô phỏng mạch nguyên lý. Thì Proteus có thế mạch hơn hẳn về các mặt:

- Thư viện linh kiện phong phú.
- Hỗ trợ nhiều thiết bị đo kiểm tra.
- Cho phép thiết kế và chạy mô phỏng sơ đồ nguyên lý gồm các mạch tương tự, mạch số, mạch tổng hợp cả số cả tương tự...
- Cho phép chạy mô phỏng các loại vi điều khiển, EPPROM, PIC.
- Hỗ trợ thiết kế mạch in (PCB).

Vì các điểm mạch của phần mềm nên đối với giáo viên có thể sử dụng Proteus để làm công cụ hỗ trợ cho các môn học như: Điện tử cơ bản, Lý thuyết mạch, Mạch điện 1, Mạch điện 2, kỹ thuật xung số, môn học Lập trình Vi điều khiển... đối với học sinh – sinh viên đây là công cụ đắc lực phục vụ quá trình học tập, đối với những người yêu thích điện - điện tử thì đây là môi trường sát với thực tế nhất để thiết kế các mạch điện ứng dụng.

Là người giáo viên, là một thợ điện tử tôi thấy phần mềm này rất hay và cần thiết cho nên tôi viết tài liệu này cho bạn đọc ..

Do đây là phiên bản đầu tiên và cũng do thời gian ngắn nên tài liệu chỉ dừng lại ở mức độ hướng dẫn cơ bản giúp những ai mới bắt đầu tìm hiểu về phần mềm này có thể làm ngay được. Còn chi tiết hơn xin ra mắt bạn đọc trong lần tái bản sau. Tài liệu chắc cần nhiều sự góp ý của bạn đọc.

Mọi thông tin phản hồi xin gửi về địa chỉ: <u>dlong nute edu vn@yahoo.com.vn</u>

# CHƯƠNG I: HƯỚNG DẪN CÀI ĐẶT PHẦN MỀM

Trước khi bắt tay vào sử dụng phần mềm thì cũng giống như các phần mềm khác ta phải tiến hành cài đặt chương trình phần mềm vào máy tính đã. Các bạn có thể tìm mua phần mềm này ở các cửa hàng cung cấp phần mềm điện tử hoặc có thể tìm kiếm trên Internet ( <u>http://www.sonrivi.com</u> ) rồi download về máy để chuẩn bị cài đặt. Tuỳ thuộc vào điều kiện khách quan của mình mà các bạn lựa chọn các phiên bản cho thích hợp: Hiện nay nhà cung cấp phần mềm này đã đưa ra khá nhiều các phiên bản với nhiều tính năng mới được cải thiện: Hai phiên bản hiện nay đang được sử dụng nhiều là PROTEUS 6.7 Pro SP3 Final và Crack Prosys\_6.9.03 . Tuy nhiên phiên bản PROTEUS 6.7 có nhược điểm là chỉ cho phép người thiết kế thực hiện mọi thao tác trong khoảng 15 phút đầu sau đó chương trình mất đi khả năng lưu trữ nội dung thiết kế, để khắc phục nhược điểm đó các bạn có thể sử dụng phiên bản PROTEUS 6.9.03 cho phép thiết kế, mô phỏng rất tốt và thời gian lưu trữ File là không hạn chế. Chính vì các lí do đó mà trong tài liệu này tác giả đã chọn và sử dụng phiên bản PROTEUS 6.9.03 dể trình bày với các bạn.

### 1.1. Yêu cầu cấu hình

Phần mềm PROTEUS hỗ trợ mạnh việc thiết kế sơ đồ nguyên lý, chạy mô phỏng mạch điện cũng như việc thiết kế mạch in chính vì thế để làm việc được với phần mềm này thì yêu cầu máy tính của bạn phải có cấu hình tối thiểu như sau:

- Bộ xử lý Pentium 1.6 GHz trở lên, Bộ nhớ Ram tối thiểu là 128 Mb, ổ cứng 40 Gb trở lên, ổ CD-ROM 52X, Card AGP 32Mb, màn hình 17 inches trở lên.
- Chạy trên môi trường Windows 2000, NT, hoặc Windows XP.

### 1.2. Các bước cài đặt phần mềm lên đĩa cứng

Việc cài đặt có thực hiện trực tiếp trên đĩa CD hoặc trên đĩa cứng ở đây tác giả hướng dẫn cách cài đặt phần mềm được lưu trữ sẵn trên đĩa cứng của máy ( trên ổ D\ PROTEUS) theo thứ tự như sau:

- Vào ổ D theo đường dẫn: D\PROTEUS sau đó nháy đúp trái chuột vào thư mục *Crack Prosys\_6.9.03* như sau:

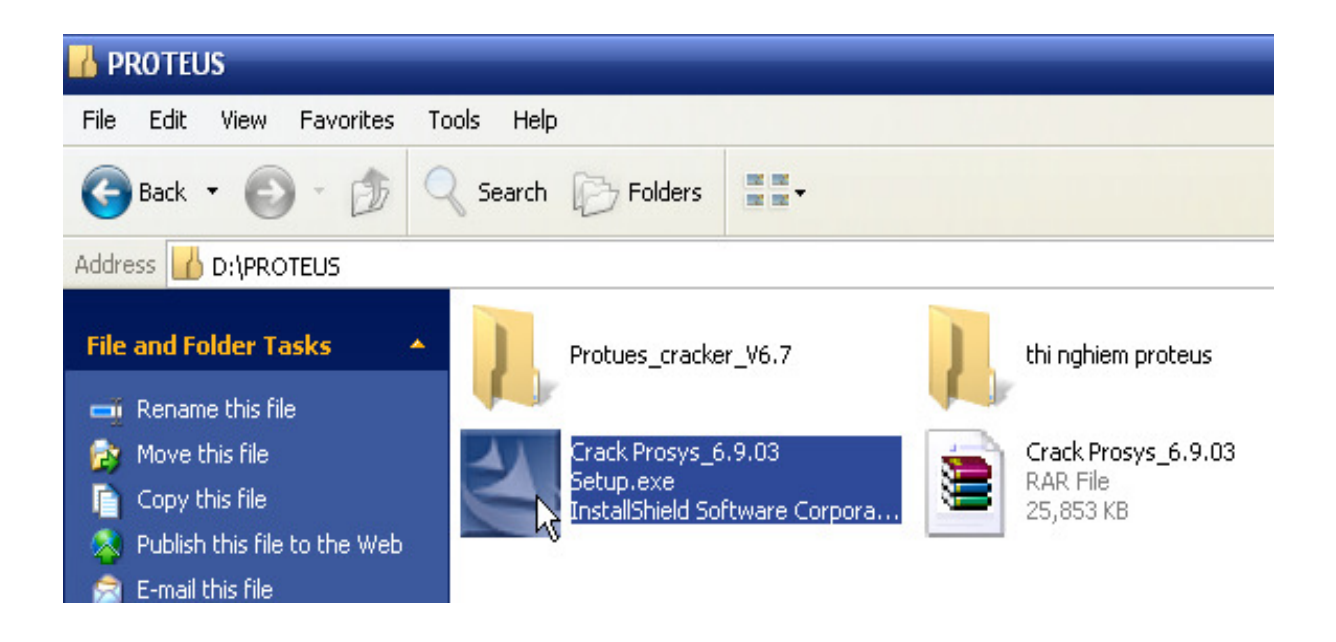

Khi đó một cửa sổ mới xuất hiện với tiêu đề *Starting InstallShield Wizard* thông báo rằng quá trình cài đặt bắt đầu

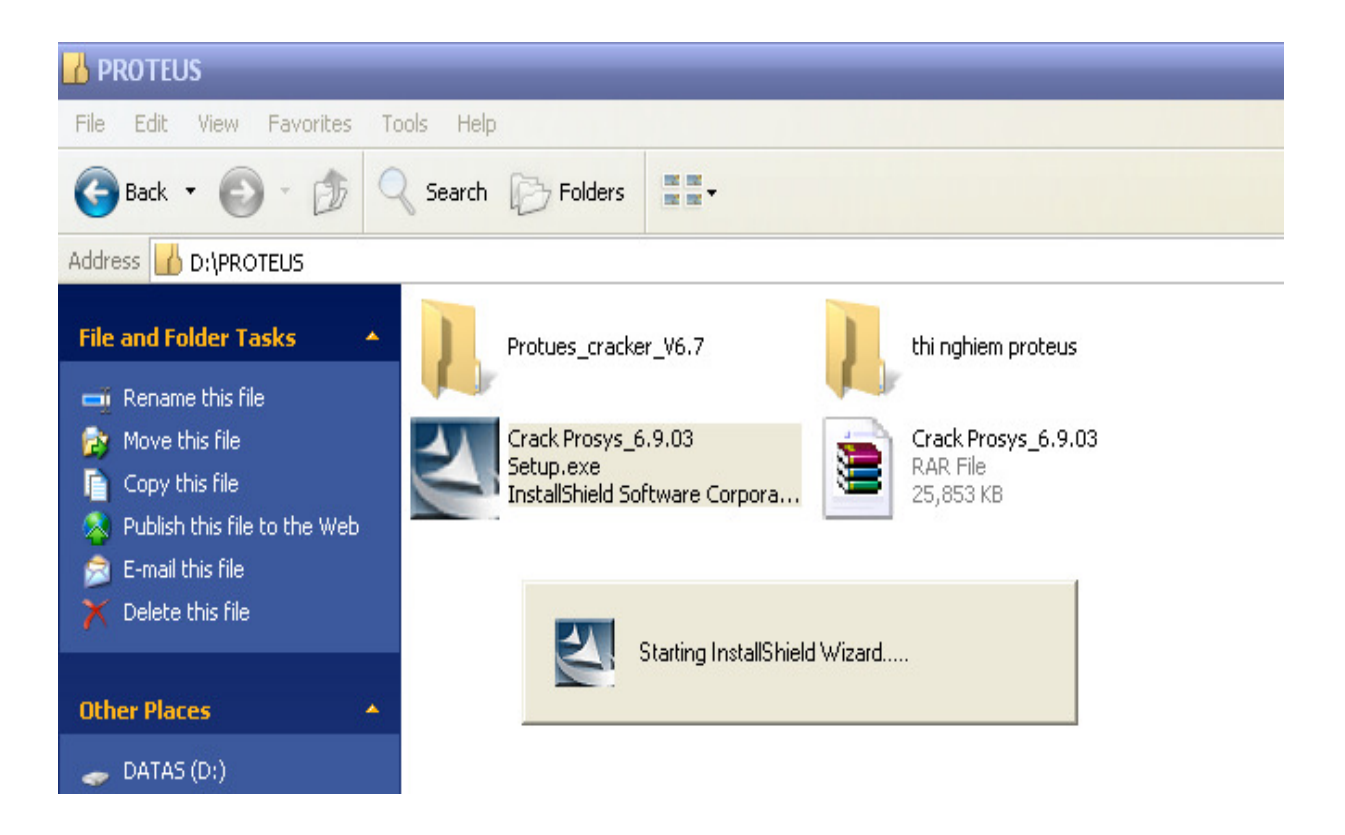

Sau quá trình này một cửa sổ tiếp theo xuất hiện thông báo cho bạn biết việc cài đặt đang được chuẩn bị ( Preparing Setup ) và yêu cầu bạn chờ đợi trong giây lát ( Please wait while the Starting InstallShield Wizard prepares the setup).

#### Báo cáo tự học

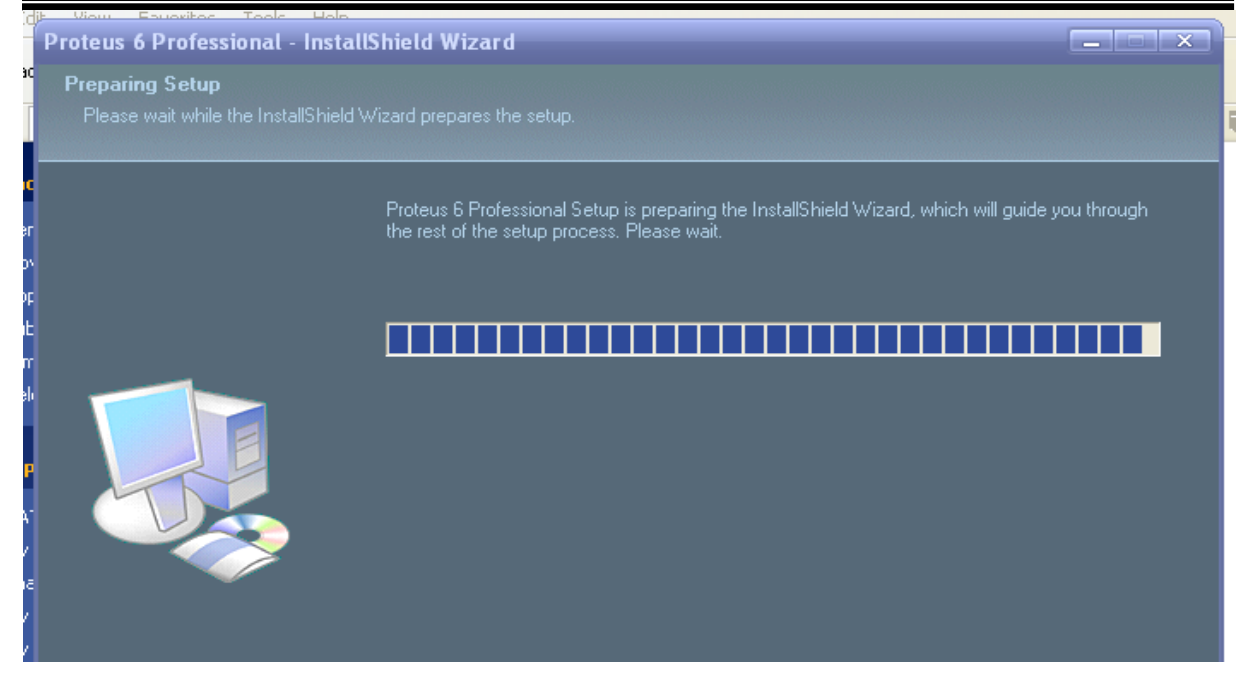

Sau khi quá trình chuẩn bị cài đặt đã thành công một cửa sổ tiếp xuất hiện với chỉ dẫn: The InstallShield Wizard will Install Proteus 6 Professional on yuor computer. To continue, click Next - bạn hãy nháy chuột lên buton **Next** để tiếp tục quá trình cài đặt Proteus 6 Professional lên máy tính.

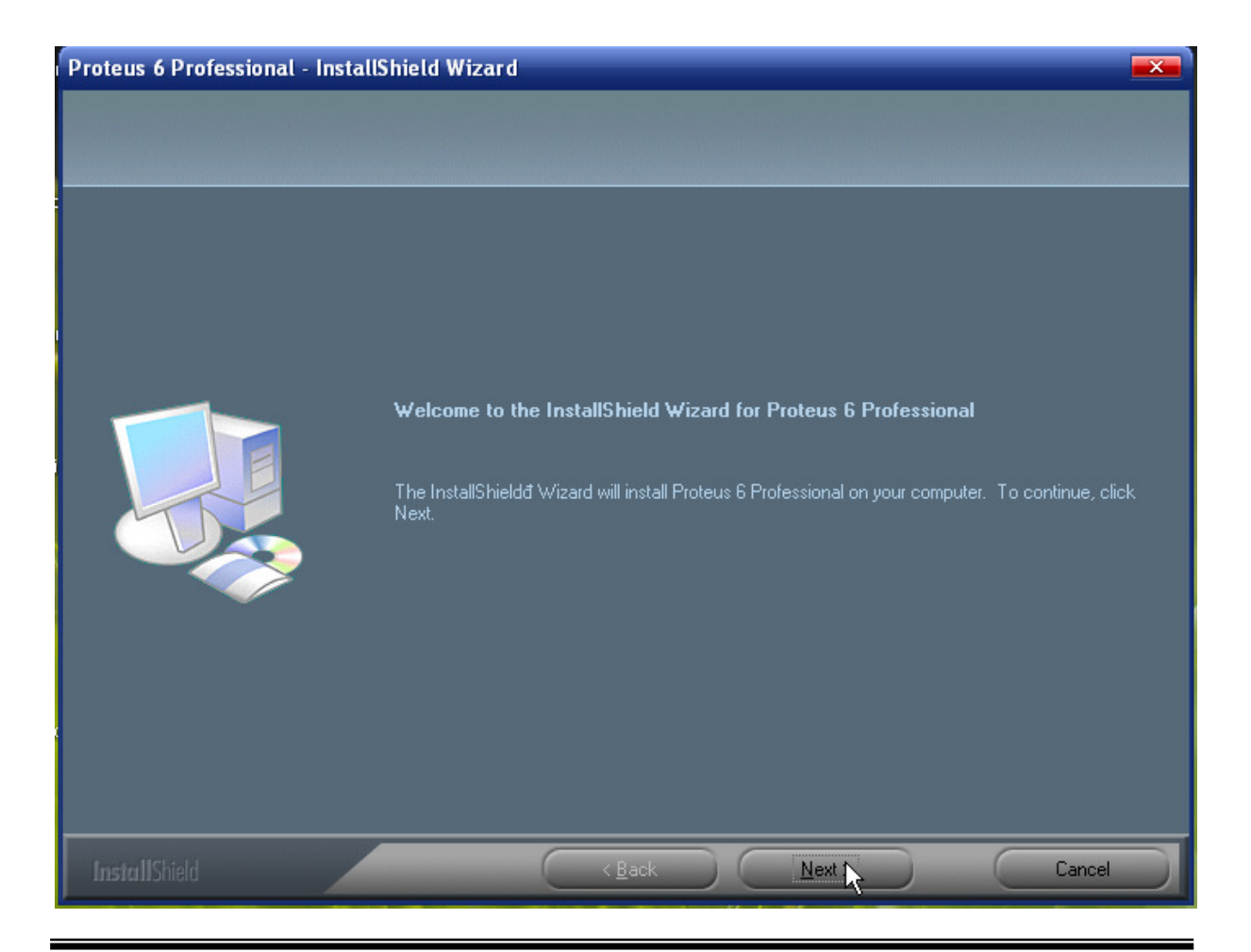

GV: Đồng Văn Long

Proteus Tutorial

Cửa sổ tiếp theo xuất hiện thông báo cho bạn biết vị trí lưu trữ thư mục cài đặt – theo mặc định của chương trình thì thư mục cài đặt sẽ được lưu trong ổ  $C \setminus Program$  Files (tuy nhiên bạn có thể thay đổi vị trí lưu trữ này bằng cách nháy chuột vào button **Change** và làm theo chỉ dẫn) sau đó nháy chuột vào button **Next** để tiếp tục.

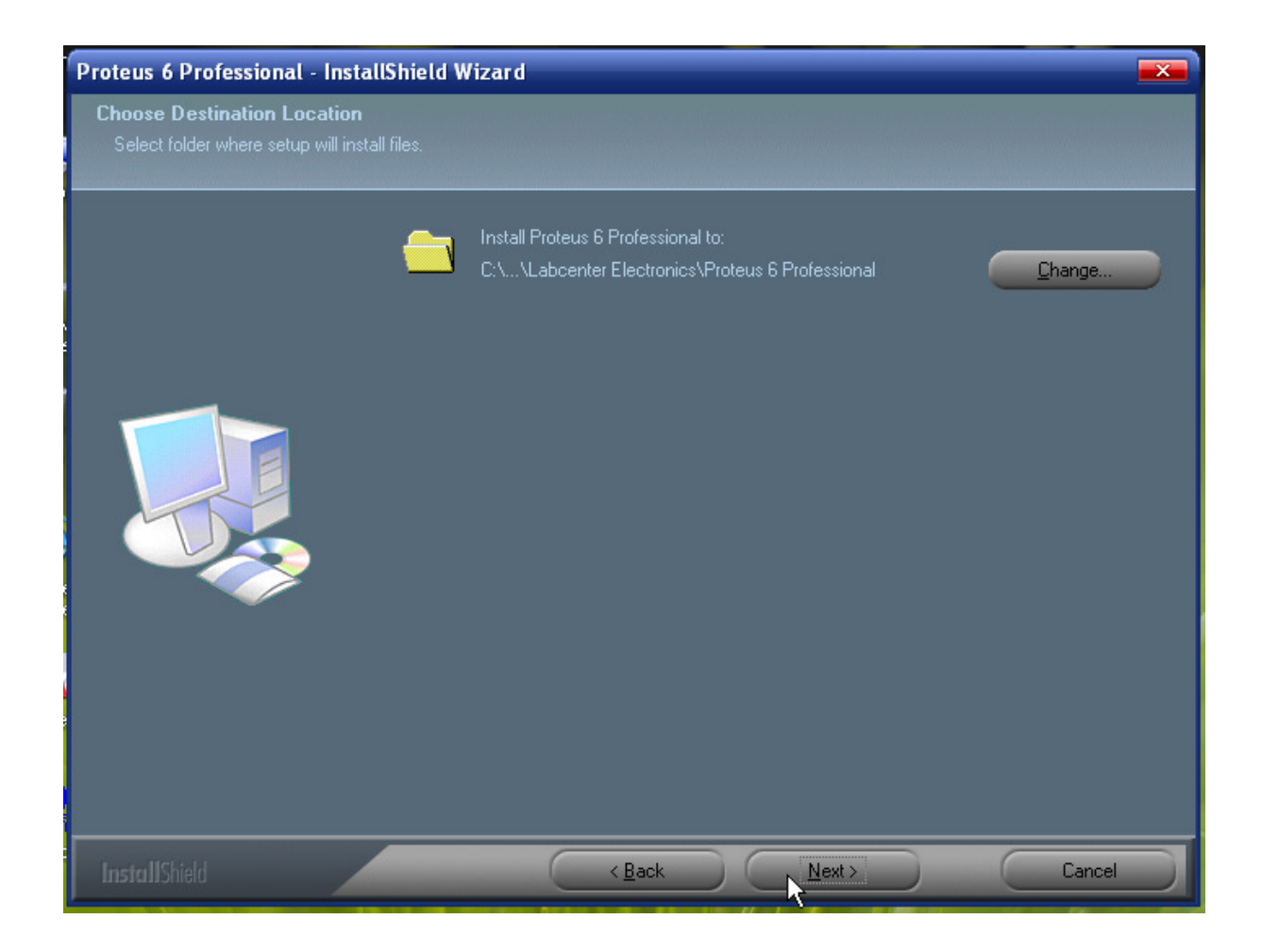

Sau khi nháy chọn Next một cửa sổ mới tiếp theo hiện ra trên cửa sổ này có chỉ dẫn rằng *Select the Features setup will install* – lựa chọn các chỉ mục được phép cài đặt. Theo mặc định của chương trình thì tất cả các chỉ mục đều được chọn để cài đặt mô phỏng với tổng dung lượng là 99.78 MB và để giải phóng cho ổ cứng của PC bạn có thể deselect (không chọn) những chỉ mục mà mình ít hoặc chưa có thời gian thao tác tới nó. Nhưng theo ý tác giả thì với cấu hình máy mà ta đã lựa chọn như ban đầu thì 99.78MB/40GB là không đáng kể gì vì thế chúng ta nên chọn tất cả theo mặc định.

Khi bạn đã thiết lập các lựa chọn xong để tiếp tục quá trình cài đặt bạn tiếp tục nháy chuột chọn **Next.** 

#### Báo cáo tự học

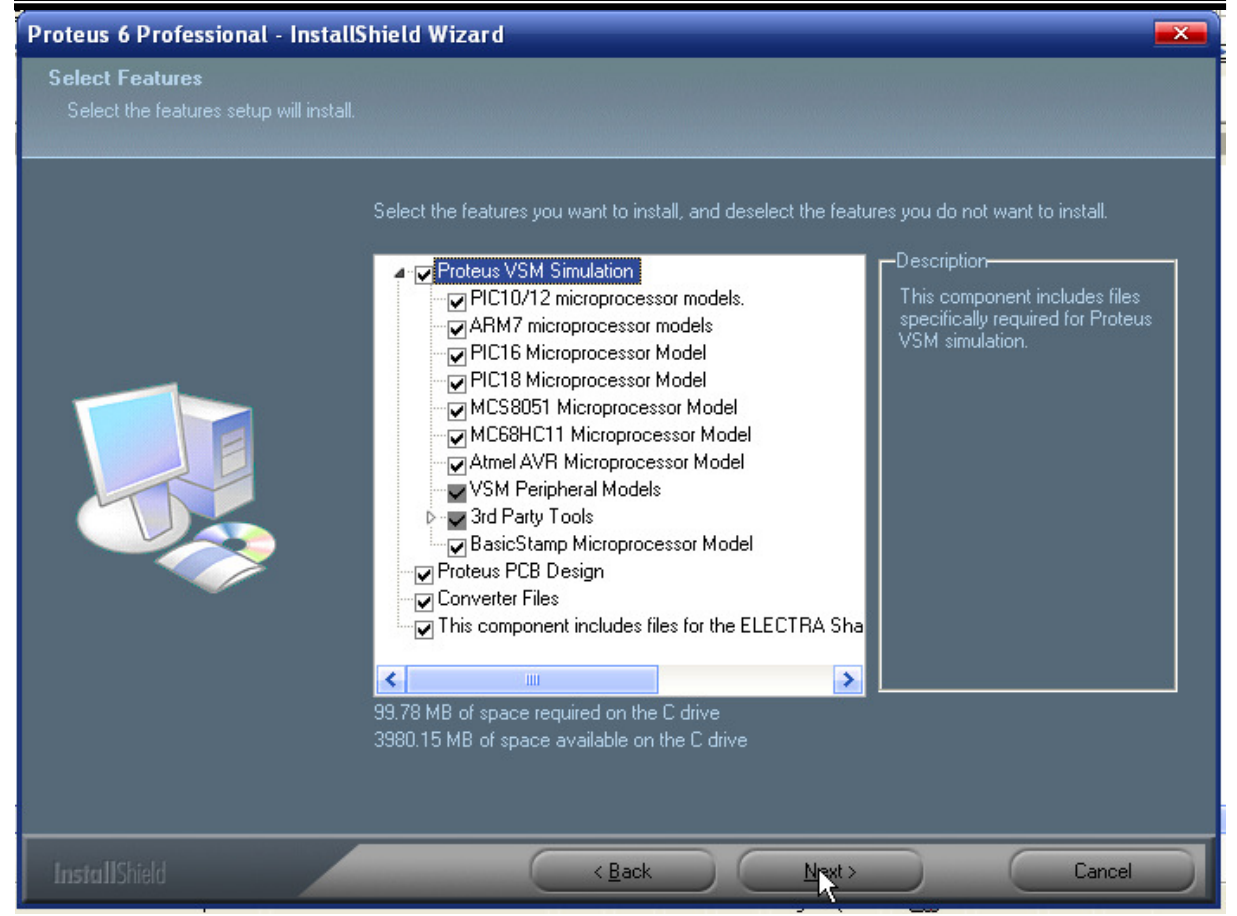

#### Tiếp theo nháy chọn button Install để bắt đầu quá trình cài đặt.

| Proteus 6 Professional - Insta                                     | ıllShield Wizard 🛛 💌                                                                                            |
|--------------------------------------------------------------------|----------------------------------------------------------------------------------------------------|
| Ready to Install the Program<br>The wizard is ready to begin insta | Illation.                                                                                                    |
|                                                                    | Click Install to begin the installation.                                                                        |
|                                                                    | If you want to review or change any of your installation settings, click Back. Click Cancel to exit the wizard. |
|                                                                    |                                                                                                    |
| InstallShield                                                      | < Back Sastall Cancel                                                                                           |

Quá trình cài đặt đang thực hiện bạn hãy đợi giây lát

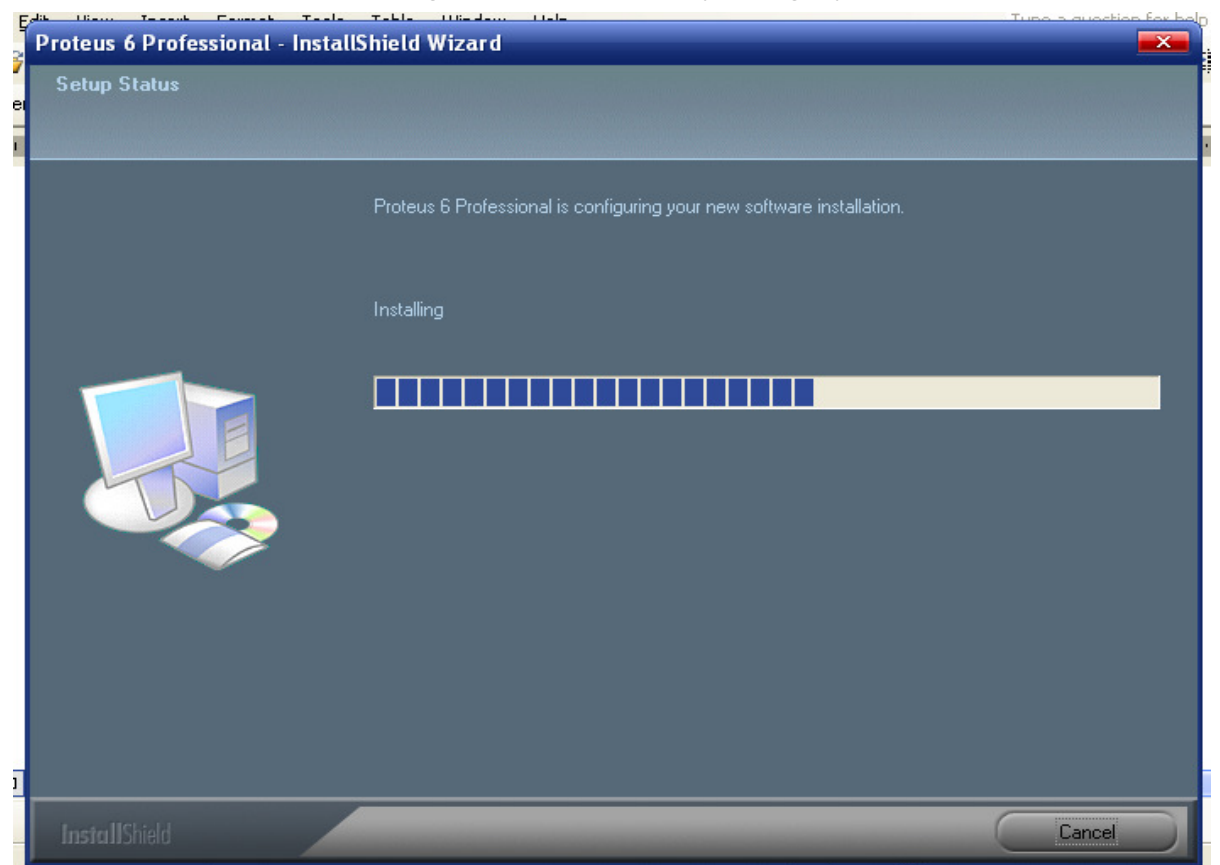

Sau khi quá trình cài đặt thành công nháy chọn button Finish để kết thúc.

| Proteus 6 Professional - Instal | Shield Wizard                                                                                                    |
|---------------------------------|----------------------------------------------------------------------------------------------------|
|                                 |                                                                                                    |
|                                 | InstallShield Wizard Complete<br>The InstallShield Wizard has successfully installed Proteus 6 Professional. Click Finish to exit the<br>wizard. |
|                                 |                                                                                                    |
| InstallShield                   | K Back Firith Cancel                                                                                                    |

- Nếu sau khi cài đặt xong mà bạn không thể khởi động để vào chương trình được thì bạn hãy làm như sau để Crack:
- Bạn vào ổ đĩa C\ Program Files \ Labcenter Electronics \ Proteus 6 Professional \ BIN sau đó nháy đúp chuột vào LICENCE.EXE một cửa sổ hiện ra như sau:

| 🔒 Labcenter Licence Manager 1.4 |                                                                                                    |
|---------------------------------|----------------------------------------------------------------------------------------------------|
| Available Keys:                 | Installed Keys:                                                                                                    |
|                                 | VB PRO LYCEE-PRIVE-SAINT GABRIEL (85292-SA Proteus VSM for 8051 Advanced Simulation Features Proteus PCB Design Level 2 Proteus VSM for PIC16 Nháy chuột vào đây Nháy tiếp vào đây |
| Browse For Key File             | Install <u>B</u> nove <u>C</u> lose                                                                                                    |

Bạn làm tiếp như sau: trong ô Installed Keys chọn dòng trên cùng --> nháy chuột vào nút Remove. Sau đó trở lại thư mục thực hiện cài đặt bổ sung --> thế là xong. *Chúc bạn thành công!* 

# 1.3. Khởi động và thoát khỏi chương trình

# a. Khởi động chương trình

Cũng giống như các phần mềm khác để bắt tay vào công việc thiết kế các bạn phải biết cách khởi động chương trình. Có nhiều cách để mở chương trình Proteus và 2 cách cơ bản nhất là:

- Chon Start \All Programs \Proteus 6 Profesional \ISIS 6 Professional.

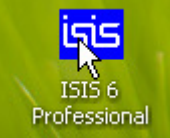

- Nháy đúp chuột vào biểu tượng

trên màn hình Desktop.

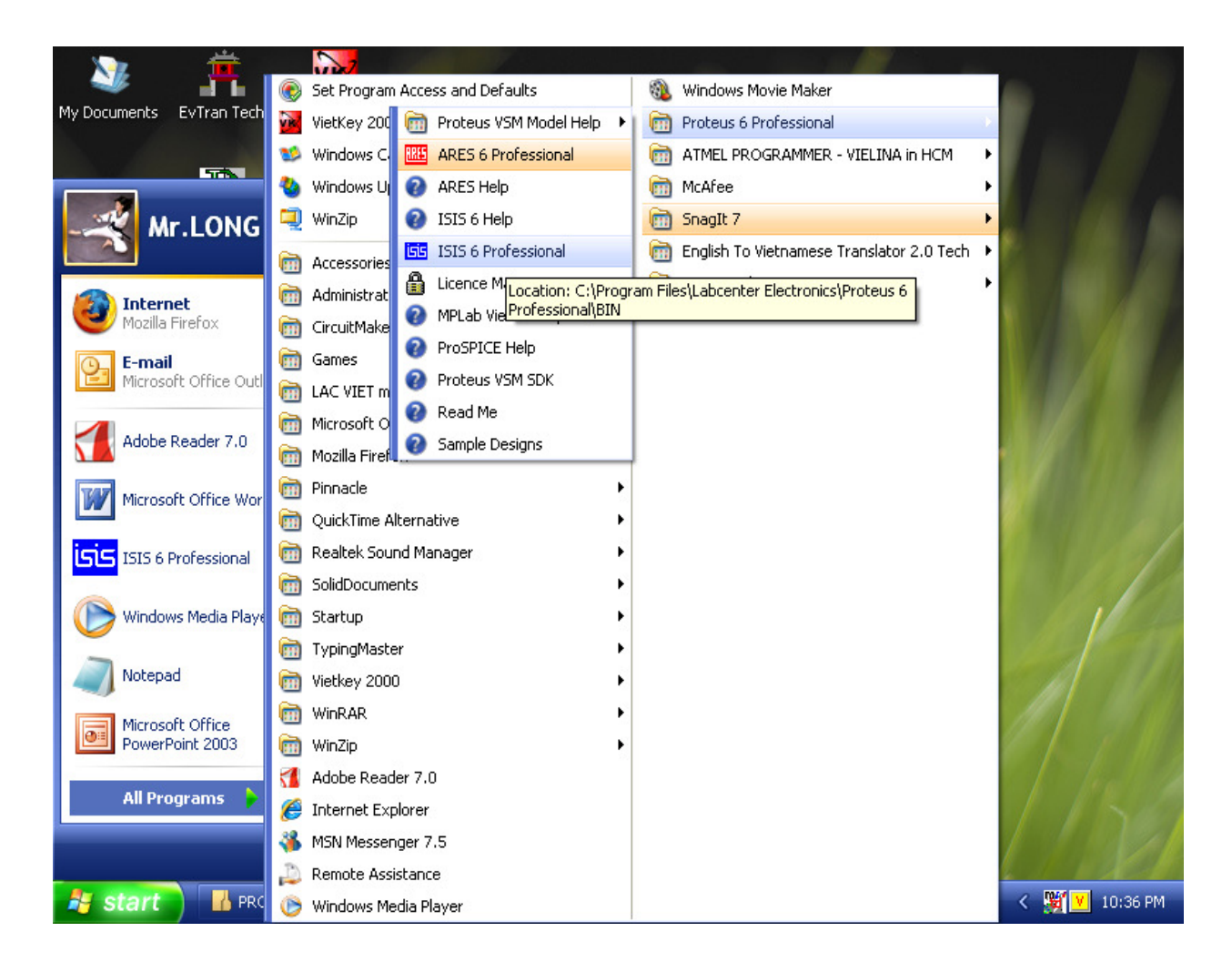

### Cửa sổ thể hiện việc khởi động chương trình:

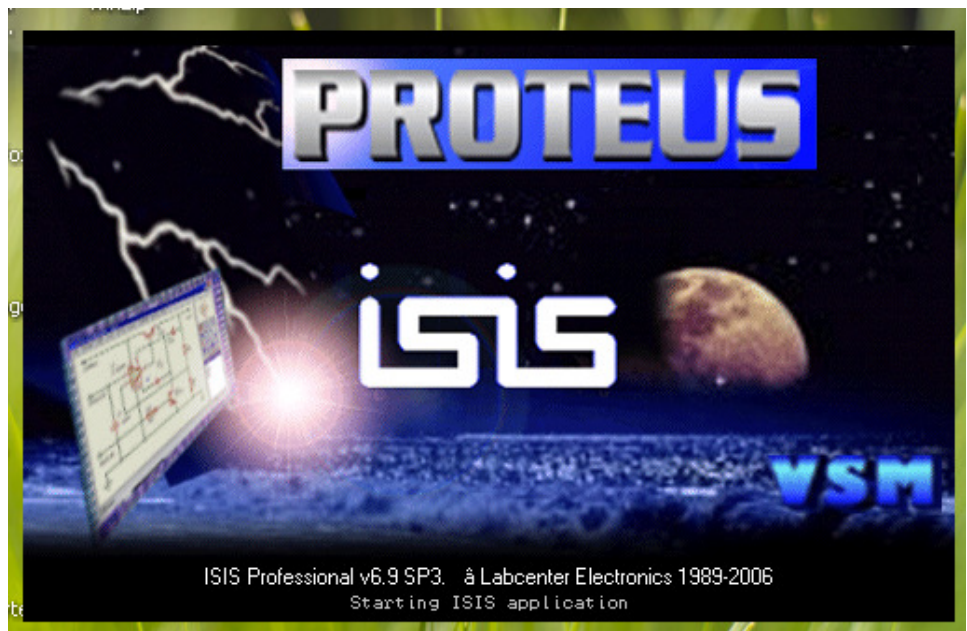

Sau khi chương trình được khởi động một giao diện được mở ra như hình dưới và việc tìm hiểu chức năng của từng đối tượng tác giả sẽ trình bày ở chương sau.

| ISS UNTITLED - ISIS P  | ofessional                                                                                                    |                                                                  |             |
|------------------------|----------------------------------------------------------------------------------------------------|------------------------------------------------------------------|-------------|
| File View Edit Library | Tools Design Graph Source Debug Templa                                                                                                    | e System Help                                                    |             |
|                        | 5 D 0 # + + Q Q Q D                                                                                                    | い い   お 略 臨   王 王 🗊 🗷   戦 井 🎉 /                                  | »           |
|                        |                                                                                                    |                                                                  |             |
|                        |                                                                                                    |                                                                  |             |
| ▶ +   뉴 🚦              | ▶ 🗧 ⇒ ₩ 🕮 🞯 🎾 ঈ 🎯 🖊 🗖 🕻                                                                                                    | ) 🗅 😂 A 🖻 🕈                                                      |             |
|                        |                                                                                                    |                                                                  |             |
|                        |                                                                                                    |                                                                  |             |
|                        |                                                                                                    |                                                                  |             |
|                        |                                                                                                    |                                                                  |             |
|                        |                                                                                                    |                                                                  |             |
|                        |                                                                                                    |                                                                  |             |
|                        |                                                                                                    |                                                                  |             |
| F L DEVICES            |                                                                                                    |                                                                  |             |
|                        |                                                                                                    |                                                                  |             |
|                        |                                                                                                    |                                                                  |             |
|                        |                                                                                                    |                                                                  |             |
|                        |                                                                                                    | · · · · · · • <del>+</del> · · · · · · · · · · · · · · · · · · · |             |
|                        |                                                                                                    |                                                                  |             |
|                        |                                                                                                    |                                                                  |             |
|                        |                                                                                                    |                                                                  |             |
|                        |                                                                                                    |                                                                  |             |
|                        |                                                                                                    |                                                                  |             |
|                        | · · · · · · · · · · · · · · · · · · ·                                                                                                    |                                                                  |             |
|                        |                                                                                                    |                                                                  |             |
|                        |                                                                                                    |                                                                  |             |
|                        |                                                                                                    |                                                                  |             |
|                        | • • • • • • • • • • • • • • • • • • • •                                                                                                    |                                                                  |             |
| C 9 🕛 🔶 🕇              | ► ► ■ Root sheet 1                                                                                                    |                                                                  | <u></u>     |
|                        | -1900                                                                                                    |                                                                  | +1500 th    |
|                        | THE REAL PROPERTY AND ADDRESS OF ADDRESS OF ADDRES |                                                                  |             |
| 背 start 🍵 🖬 🕫          | OTEUS 🛛 🦉 Tuhoc KI 06-07 - Micro                                                                                                    | SnagIt isis                                                      | < 🔽 8:55 PM |

\* Khi bắt tay vào thiết kế bạn luôn luôn phải thao tác lưu File lại bằng cách vào

File\Save; hoặc nháy vào nút hoặc sử dụng tổ hợp phím nóng 'Ctrl+S' trên bàn phím:

Mặc định của phần mềm là khi thực hiện ghi lần đầu tiên thì ghi vào thư mục BIN (nằm trong ổ C), bạn hãy chọn lại đường dẫn đến nơi khác trong ổ cứng của mình.

### b. Thoát khỏi chương trình.

Thao tác thoát khỏi chương trình được thực hiện khi người thiết kế không thao tác trên phần mềm nữa. Thao tác này được tiến hành bằng một trong các cách cơ bản sau:

- Nháy trái chuột vào nút Close phía trên góc bên phải màn hình.

- Nhấn trực tiếp phím Q trên bàn phím (nên làm theo cách này).
- ấn tổ hợp phím 'Alt+X' trên bàn phím.

# Báo cáo tự học

| 🛤 UNTITLED - ISIS Professional 📃 🔍 🦷 |         |              |          |       |              |      |            |       |      |          |            |     |            |            |              |            |       |       |   |       |   |     |            |            |            |          |                  |      |     |         |   |            |            |
|--------------------------------------|---------|--------------|----------|-------|--------------|------|------------|-------|------|----------|------------|-----|------------|------------|--------------|------------|-------|-------|---|-------|---|-----|------------|------------|------------|----------|------------------|------|-----|---------|---|------------|------------|
| File V                               | /iew Ed | lit _ Librar | y 1      | Tools | De           | sign | Gra        | aph   | Sou  | rce      | Deb        | oug | Tem        | plat       | e 9          | iyste      | m     | Help  | ) |       |   |     |            |            |            |          |                  |      |     |         |   | Γ          | ů.         |
|                                      | 2 🔡     | <b>fi</b> 🕞  | 8        | i 🗈   |              | ¢    |            | +     | +    | Q        | Q          | Q   |            |            | n i          | <b>~</b>   | Ж     |       | 1 | 3   5 | 6 | L   | <b>Ω</b>   | ×          | €          | <b>t</b> | <mark>۶ ا</mark> | 2    | >   |         |   |            |            |
|                                      |         |              |          |       |              |      |            |       |      |          |            |     |            |            |              |            |       |       |   |       |   |     |            |            |            |          |                  |      |     |         |   |            |            |
| -                                    | + ilbli | 🛱 🕂 1        | <b>;</b> | t   5 | <b>a</b> =1, | ≻ ‡≙ | ( e        | 9 🧭   | ) 🎾  | i 🥠      |            | /   |            | 0          | D            | $^{\circ}$ | A     | 5     | + | -     |   |     | Nh         | ná         | y (        | ch       | uộ               | ot v | và  | 0       |   |            |            |
|                                      |         |              |          |       |              | İ    | •••        | •••   | · ·  | · · ·    |            |     |            | •••        | • •          |            | • •   | • •   |   |       |   | •   | đâ         | y          | để         | tł       | 10               | át   |     |         |   |            |            |
|                                      |         |              |          | •••   | • •          |      | •••        | • •   | •••  | · · ·    | •••        |     | •••        | •••        | •••          | •••        |       | • •   |   |       |   | · · | · ·<br>· · | : :        | · · ·      | ::       | : :              | :    | • • | · · ·   | : | •••        |            |
|                                      |         |              |          | ::    | : :          | :    | · ·<br>· · | · ·   | •••• | <br>     | · ·<br>· · |     | · ·<br>· · | · ·<br>· · | : :          | : :        | · ·   | • •   |   |       |   | · · | · ·<br>· · | • •        | : :        | : :      | : :              | : -  | • • | · · ·   | • | · ·        | · ·<br>· · |
|                                      |         |              |          |       | · · ·        |      | · ·<br>· · | · · · | · ·  | <br><br> |            |     |            | · · ·      | · · ·<br>· · |            | · · · | · · · |   |       |   | · · | · ·<br>· · | · ·<br>· · | · ·<br>· · | · · ·    |                  |      | · · | · · · · |   | · ·<br>· · | · · ·      |
| PL                                   | DEV     | (ICES        |          | ::    | : :          | 1    | : :        | ::    |      | · · ·    |            |     | ::         | : :        | ::           | · ·        | • •   | : :   |   |       |   |     | : :        | · ·        | : :        | : :      | · ·              |      | • • | · · ·   | : | ••••       | : :        |
|                                      |         |              |          |       |              |      |            |       |      |          |            |     |            |            |              |            |       |       |   |       |   |     |            |            |            |          |                  |      | ••• |         | ÷ |            |            |

# - Chọn File \ Exit.

| GG UNTITLED - ISIS Professional     |       |            |      |     |     |    |     |       |            |       |          |     |     |     |   |   |     |   |     |
|-------------------------------------|-------|------------|------|-----|-----|----|-----|-------|------------|-------|----------|-----|-----|-----|---|---|-----|---|-----|
| File View Edit Library Tools Design | n Gra | aph        | Sour | ce  | Deb | ug | Tem | plate | e S        | iyste | em       | Hel | P   |     |   |   |     |   |     |
| New Design                          |       | -          | +    | Q   | Q   | Q  |     | 1     | <b>n</b> 1 | CH.   | *        |     | 3 6 | 2   | 3 | 3 | i 🖸 |   |     |
| 🔁 Load Design L                     |       | ß          |      | 5   |     |    |     |       |            |       | <u> </u> |     |     | -   |   |   |     |   |     |
| 🔚 Save Design S                     |       |            |      | -   |     |    | _   | _     | ~          |       |          | _   | _   |     |   |   |     |   |     |
| Save Design <u>A</u> s              | م اوع | ୍ତ         | ×^   | 'n  | ¥   | /  |     | 0     | $\Box$     | C     | A        |     | -   | ₽   |   |   |     |   |     |
| Save Design As <u>T</u> emplate     |       |            |      |     |     |    |     |       |            |       |          |     |     |     |   |   |     |   |     |
| Windows Explorer                    | · ·   | • •        | •    | ••• | • • | •  | • • | •     | • •        | ·     | • •      | ·   | ·   | • • | • | · | • • | · | • • |
| Import Bitmap                       |       |            |      |     |     |    |     |       |            |       |          |     |     |     |   |   |     |   |     |
| in                                  | 1.1   | · ·<br>· · |      | · · |     | :  | · · | :     |            | :     |          | :   | :   |     | : | : | · · |   | : : |
| Export Section                      | 1.1   | · ·        | :    | · · | ••• | :  | ••• | :     | • •        | :     | • •      | :   | •   | · · | • | • | · · | • | · · |
| Export <u>G</u> raphics             |       |            |      |     |     |    |     |       |            |       |          |     |     |     |   |   |     |   |     |
| 🖅 Mail To                           | 1.1   | •••        | 1    | · · |     | :  |     | :     |            | :     |          | :   | :   |     | : | : | · · | : |     |
|                                     |       | • •        |      |     |     | •  |     |       |            |       |          |     | •   |     |   | • |     | • | • • |
|                                     | 1.1   |            | 1    |     |     | :  |     | :     | : :        | :     |          | :   | :   |     | : | : | · · | : | : : |
| A Princer secop                     |       | • •        | •    |     |     | •  | • • |       | • •        |       | +        | •   | •   |     |   | • |     | • | • • |
| Printer Information                 | 1     |            | 1    |     |     | :  |     | ÷     | : :        | ÷     |          | ÷   | ÷   | ••• | : | : |     | ÷ | : : |
| 📄 Set A <u>r</u> ea                 |       |            |      |     |     |    |     |       |            |       |          |     |     |     |   |   |     |   |     |
| S Exit O                            |       | • •        |      |     |     | •  | • • |       | • •        |       | • •      |     | •   |     |   | • |     | • | • • |
|                                     |       |            |      |     |     |    |     |       |            |       |          |     |     |     |   |   | ••• | • |     |

# CHƯƠNG 2: GIỚI THIỆU GIAO DIỆN PHẦN MỀM

#### 2.1. Giới thiệu chung

Sau khi cài đặt hoàn tất phần mềm, để bắt đầu làm quen và sử dụng được phần mềm thì đầu tiên ta khởi động chương trình theo các cách đã nêu ở trên. Chương trình sau khi được khởi động có giao diện như sau:

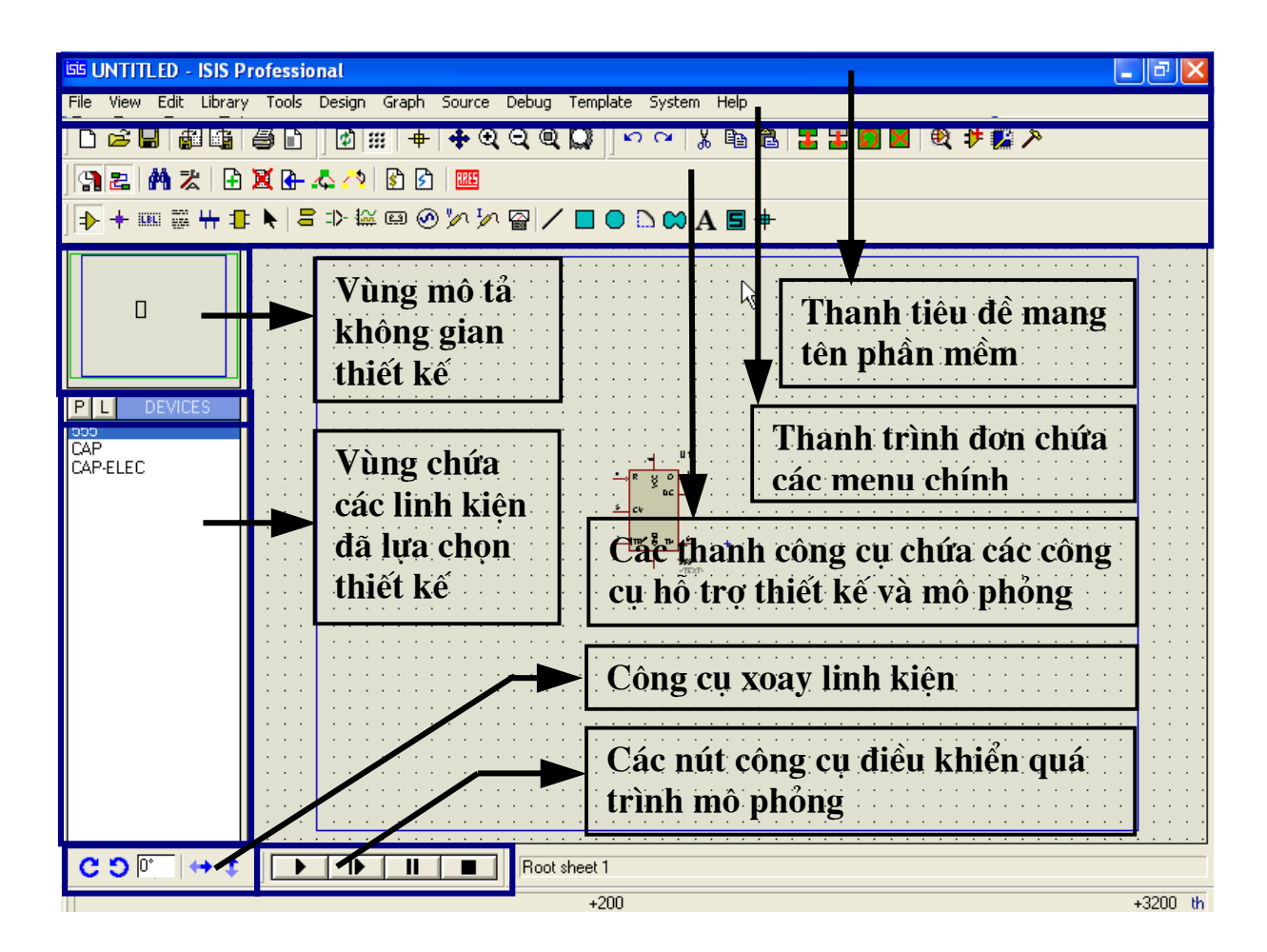

#### 2.2. Thứ tự xếp đặt trên màn hình (Screen layout).

\* Trên cùng là *thanh tiêu đề* mang tên phần mềm. Bên phải có 3 biểu tượng để thu nhỏ, phóng to và thoát chương trình.

JNTITLED - ISIS Professional

\* Tiếp đến là *thanh trình đơn (The Menu Bars)* chứa các trình đơn chính tương tự như các phần mềm ứng dụng khác của Windows. Các mục trong thanh trình đơn có chức năng hỗ trợ việc thiết kế và mô phỏng mạch điện.

File View Edit Library Tools Design Graph Source Debug Template System Help

\* Tiếp theo nữa là *các thanh công cụ (The Toolbars)*. Để thay vì mỗi lần tác động lại phải vào trong các menu tương ứng thì phần mềm đưa ra các nút công cụ đặt trên các thanh công cụ cho phép người thiết kế thao tác nhanh hơn. Chức năng từng nút công cụ ta sẽ khảo sát ở phần sau và đồng thời làm quen dần dần trong khi thiết kế. Và thứ tự các thanh này được xếp đặt như sau:

- Các thanh công cụ lệnh (Command Toolbars): Theo mặc định của phần mềm các thanh này được xếp đặt trên màn hình như sau:

Thanh chứa các lệnh File/Print:

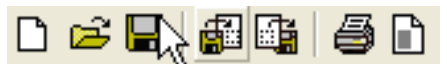

Thanh chứa các lệnh hỗ trợ hiển thị (Display Commands):

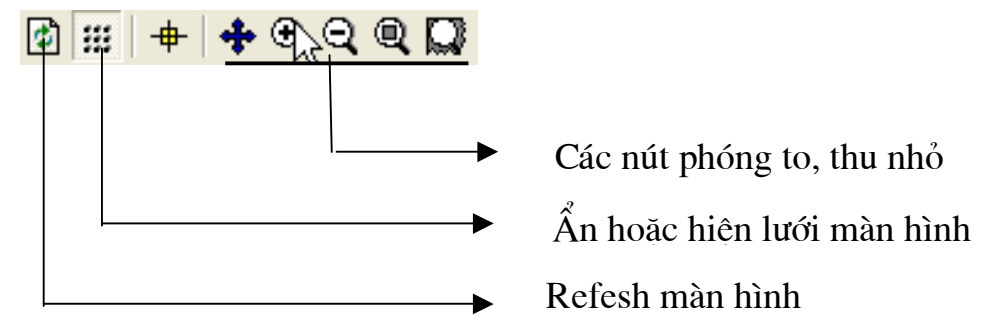

Thanh chứa các lệnh hỗ trợ soạn thảo (Editing Commands):

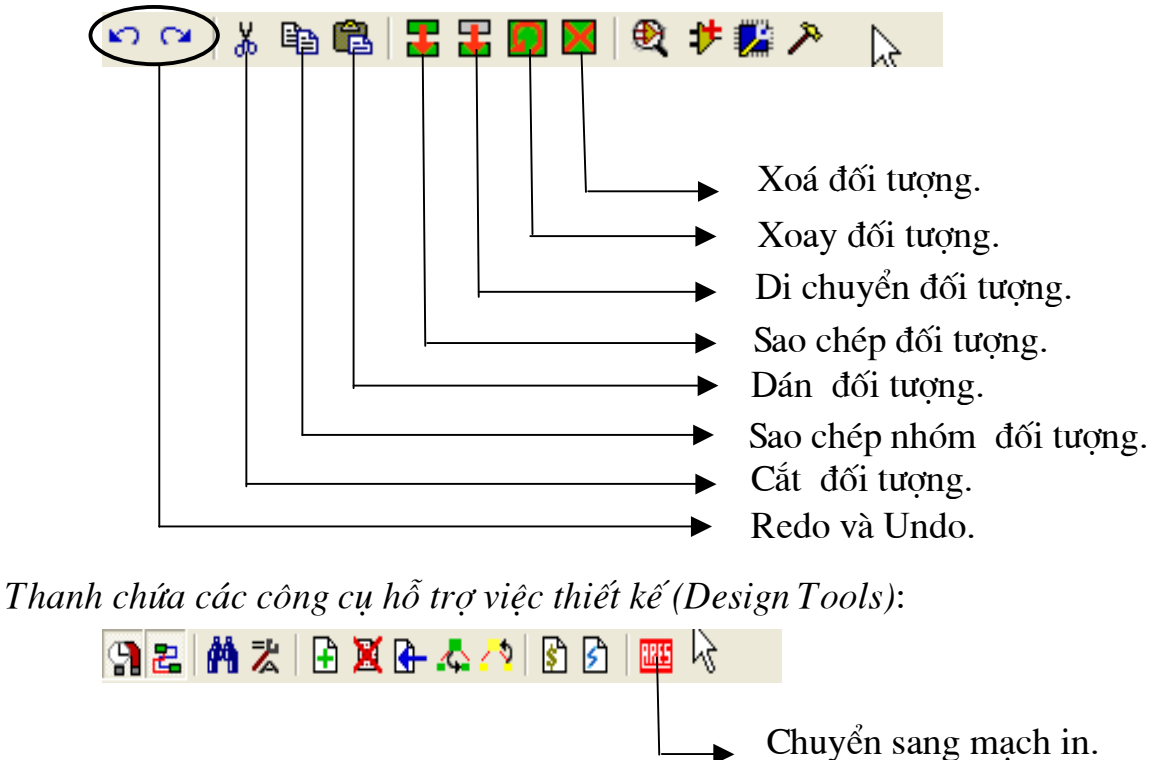

*Note:* Nếu bạn làm việc với một màn hình Monitor nhỏ bạn có thể giấu bất cứ hoặc tất cả các thanh công cụ trên đi bằng cách chọn Menu View\ Toolbars sau đó thiết lập theo mong muốn.

- Thanh công cụ chọn lựa chế độ (Mode Selector Toolbar): Vị trí thanh này đặt ở bên dưới phía tay trái của màn hình hiển thị dùng để chọn lựa các chế độ trong lúc soạn thảo; chúng được tác động ngẫu nhiên khi bạn kích chuột lên.

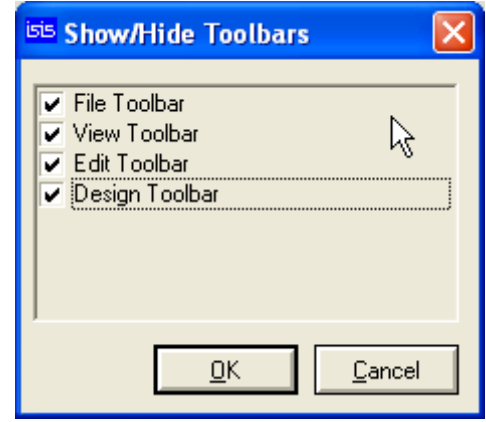

Thanh chọn các chế độ chính (Main Modes):

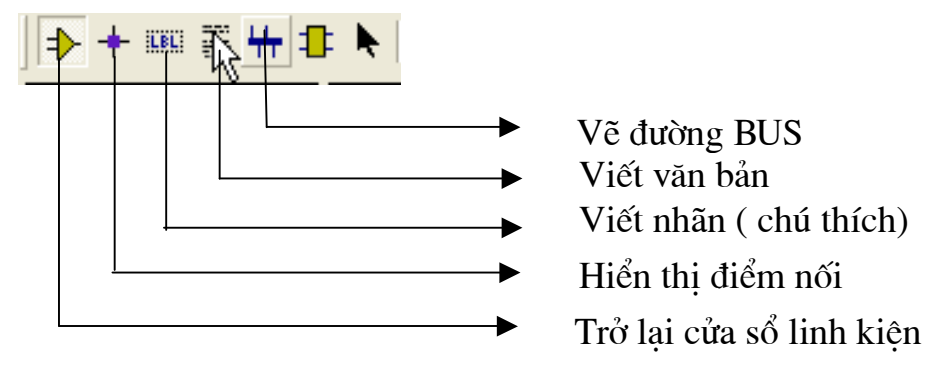

Thanh chứa các thiết bị và dụng cụ (Gadgets):

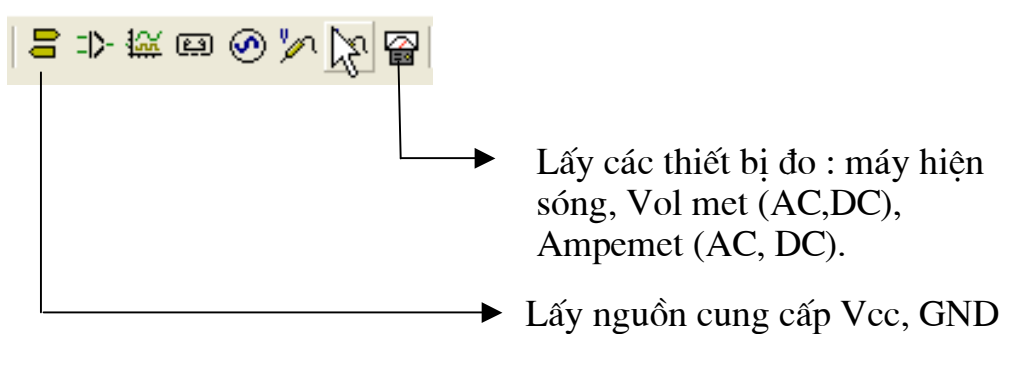

Thanh hỗ trợ vẽ hình đồ hoạ không gian 2 chiều (2D Graphics):

🖊 🗖 🔍 🗅 🔀 A 🗐 🕈

*Note:* Các thanh này luôn luôn được hiển thị (không thể ẩn đi được như các thanh công cụ lệnh) và các chức năng của nó là duy nhất vì không được bố trí đồng thời trên các thanh trình đơn.

- Thanh công cụ hỗ trợ định hướng đối tượng (Orientation Toolbar): Trên thanh này chứa các nút có chức năng làm xoay và lật ngược (rotation and reflection) các đối tượng đã được lựa chọn:

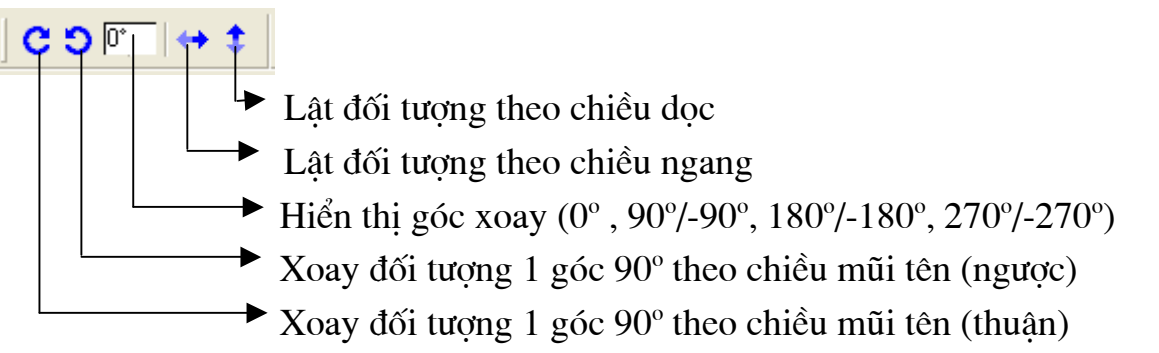

- Cửa sổ tổng quan (The overview Window):

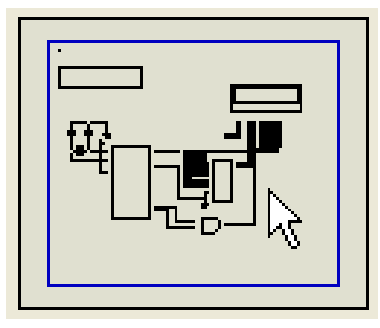

Đây là cửa sổ hiển thị nguyên vẹn vùng nội dung bản thiết kế trong một khung lưới và bạn có thể làm thay đổi tọa độ của khung lưới này bắng cách click chuột trái lên một vị trí bất kì trên khung này.

- Cửa sổ chọn đối tượng (The Object Selector):

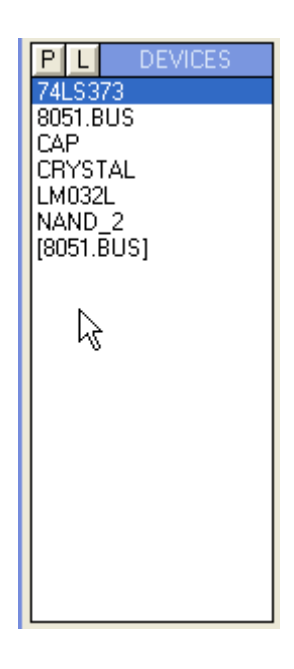

Sau khi vào thư viện linh kiện tìm và lấy ra các linh kiện theo yêu cầu của mạch thì các linh kiện khi đã được chọn sẽ hiển thị trong cửa sổ này (ví dụ trong mạch cần IC74LS373, tụ điện CAP, thanh anh CRYSTAL .. thì các linh kiện này khi được chọn ra từ thư viện linh kiện sẽ hiển thị trong cửa sổ này như hình bên). Khi các linh kiện đã được liệt kê hết ra rồi, trong qua trình thi công mạch cần lấy linh kiện nào ra vùng làm việc thì ta nháy chuột vào linh kiện đó để lựa chọn (như hình bên thì linh kiện 74LS373 đang được lựa chọn để lấy ra thiết kế).

# - Bảng điều khiển mô phỏng (The Animation Control Panel)

Cũng giống các thiết bị như VCD, Radio cassett để điều khiển hoạt động của máy người ta thiết kế một bảng điều khiển với nhiều nút chức năng thì trong phần mềm này để điều khiển quá trình mô phỏng các nhà lập trình cũng lập trình đưa ra một bảng điều khiển với các ký hiệu giống như các ký hiệu có trong thực tế:

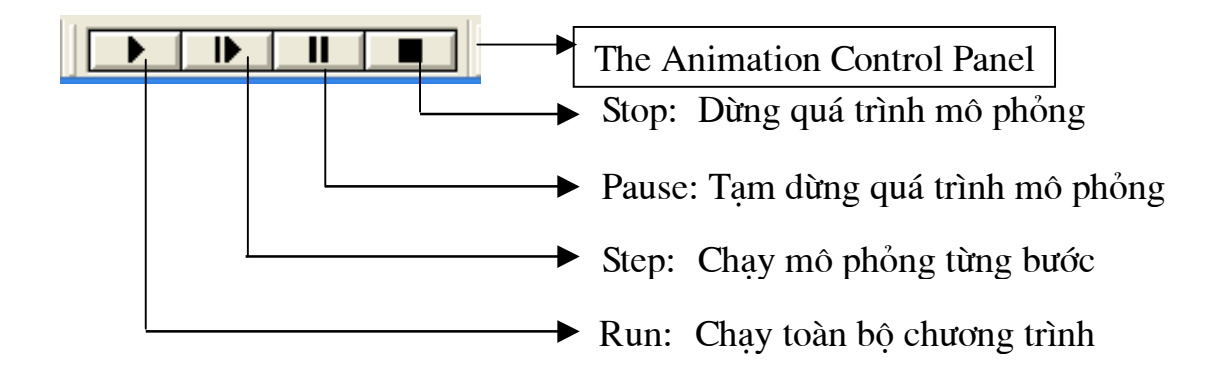

#### 2.3. Các thao tác cơ bản hay sử dụng

- Nháy chuột phải để chọn đối tượng (đây là điểm khác cơ bản nhất so với các phần mềm khác).

- Nháy chuột phải liên tiếp hai lần để xoá dối tượng.

- Lăn con lăn trên thân chuột để phóng to hay thu nhỏ vùng làm việc.

- Nhấn phím P để vào thư viện của chương trình.
- Bắt đầu quá trình vẽ ấn phím W.
- Để chạy chương trình ấn Ctrl+F12
- Ấn F6 để phóng to vùng làm việc.
- Ấn F7 để thu nhỏ vùng làm việc.
- Ấn F8 để thu cả trang làm việc về khắp màn hình.
- Ấn G để hiển thị lưới hoặc ẩn lưới.

- Ấn phím X để đầu con trỏ chuột xuất hiện dấu x, hoặc xuất hiện hai đường chỉ dài khắp màn hình ( để dễ kết nối).

- Ấn tổ hợp phím Ctrl+Z để quaylại thao tác trước đó.

# CHƯƠNG 3: THỰC HÀNH THIẾT KẾ VÀ MÔ PHỎNG MẠCH ĐIỆN

#### 3.1. Thiết kế và mô phỏng mạch tương tự

#### **3.1.1. Mô phỏng hoạt động của Diode**

Mô tả mạch điện: Mạch hình 3.1 là Mạch khảo sát hoạt động của 2 Diode D1 và D2, nguồn sử dụng là nguồn Một chiều 12V, một chuyển mạch 3 trạng thái để thay đổi vị trí làm việc của mạch.

Hoạt động của mạch như sau:

- Khi SW1 có 1 đóng với 2:

+ Thì D1 phân cực thuận --> D1 dẫn

--> đèn Led hiển thị D3 sáng.

+ D2 hở mạch nên không dẫn

- Khi SW1 có 1 đóng với 3: đèn Led hiển thị D3 sáng (R1 hạn dòng cho D3).

- Khi SW1 có 1 đóng với 4:
- + Thì D2 phân cực thuận --> D2 dẫn --> đèn Led hiển thị D3 sáng.

+ D1 hở mạch nên không dẫn.

#### Các bước vẽ mạch điện:

#### Bước 1: Lấy linh kiện

Các linh kiện cần cho mạch gồm có nguồn 1 chiều 12V, Diode, SW, điện trở, Led; tất cả đều nằm trong thư viện của chương trình.

Để vào thư viện linh kiện có thể thực hiện theo 4 cách sau:

- Trên thanh chứa các lệnh hỗ trợ soạn thảo (*Editing Commands*) nháy chuột chọn biểu tượng *Pick devices* 

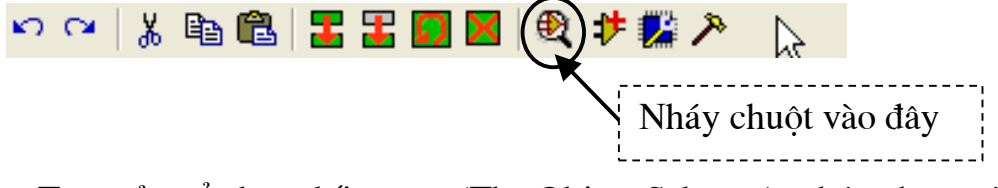

- Trên cửa sổ chọn đối tượng (The Object Selector): nháy chuột vào chữ P.

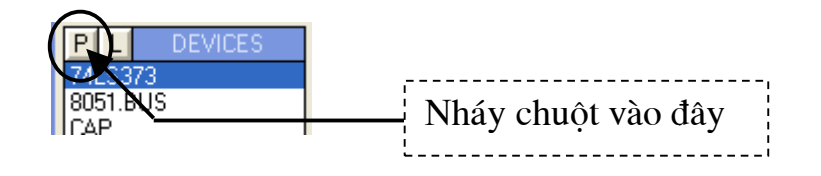

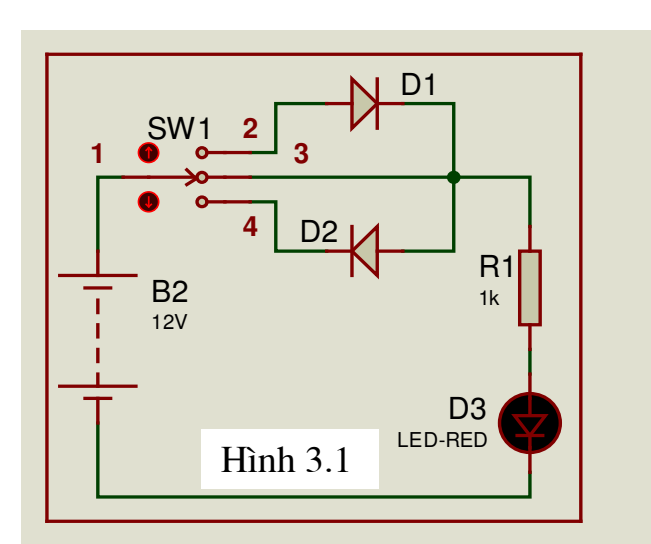

- Trên thanh trình đơn (The Menu Bars) chọn Libray\Pick Devices/ symbol.....P.

- Ấn trực tiếp phím "p" trên bàn phím (nên làm theo cách này) vì rất đơn giản.

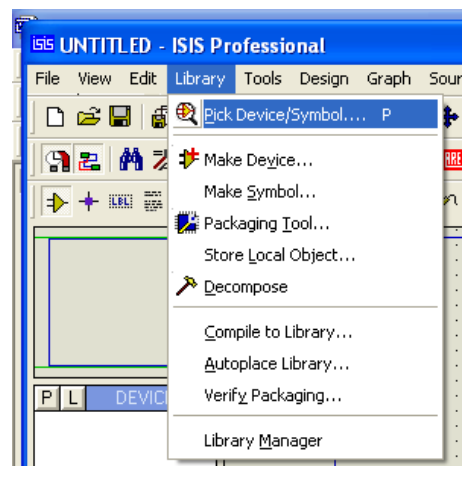

Sau khi truy cập vào thư viện linh kiện thì màn hình như sau:

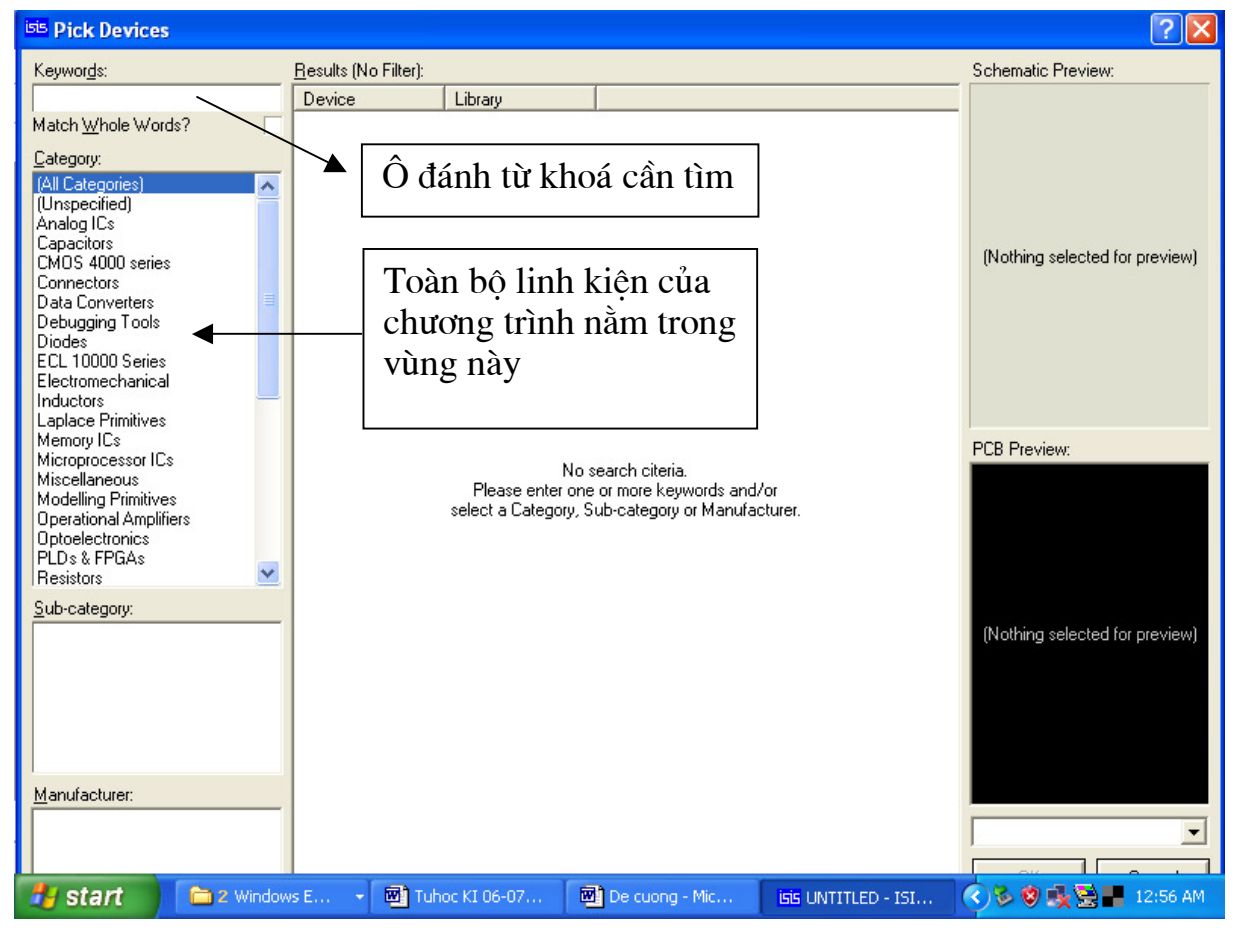

Để lấy linh kiện ra: Bạn có thể vào trực tiếp thư mục chứa đối tượng để lấy chúng ra; ví dụ để lấy D1 và D2 bạn nháy chuột vào dòng Diodes --> trong ô Sub-category chọn dòng Generic --> trong ô Description chọn dòng DIODE DEVICE Generic Diode (nháy đúp chuột để chọn).

Hai ô: DIODE Preview ( hiển thị kí hiệu của linh kiện được chọn); PCB Preview hiển thị sơ đồ chân linh kiện (hỗ trợ vẽ mạch in PCB). Hình dưới.

| er ( | Bick Devices                        |                      |          |                          | ? 🔀                        |
|------|-------------------------------------|----------------------|----------|--------------------------|----------------------------|
|      | Keywor <u>d</u> s:                  | <u>R</u> esults (5): |          |                          | DIODE Preview:             |
| I    |                                     | Device               | Library  | Description              | Analogue Primitive (DIODE) |
| H    | Match Whole Words?                  | BRIDGE               | DEVICE   | Generic bridge rectifier |                            |
| 1    | Category                            | DIODE                | DEVICE   | Generic diode            |                            |
| J.   | (All Categories)                    | DIODE-SC             | DEVICE   | Generic schottky diode   |                            |
|      | (Unspecified)                       | DIUDE-TUN            | DEVICE   | Generic tunnel diode     |                            |
| 1    | Analog ICs                          | DIODE-ZEN            | DEVICE   | Generic zener diode      |                            |
| Ш    | Capacitors                          |                      |          |                          |                            |
| Ш    | Connectore                          |                      |          |                          |                            |
| Ш    | Data Converters                     |                      |          |                          |                            |
| Ш    | Debugging Tools                     |                      |          |                          |                            |
| Ш    | Diodes                              |                      |          |                          |                            |
| Ш    | ELL 10000 Series                    |                      |          |                          |                            |
| Ш    |                                     |                      |          |                          |                            |
| Ш    | Laplace Primitives                  |                      |          |                          |                            |
| Ш    | Memory ICs                          |                      |          |                          | PCB Preview:               |
| Ш    | Microprocessor ILs<br>Miscellaneous |                      |          |                          |                            |
| Ш    | Modelling Primitives                |                      |          |                          |                            |
| Ш    | Operational Amplifiers              |                      |          |                          |                            |
|      | Uptoelectronics                     |                      |          |                          | A                          |
| Ш    |                                     |                      |          |                          | T T                        |
|      | Sub-category:                       |                      |          |                          |                            |
| Ш    | (All Sub-categories)                |                      |          |                          | <b>4</b>                   |
| Ш    | Bridge Rectifiers                   |                      |          |                          | I ¥                        |
| Ш    | Generic                             |                      |          |                          |                            |
| Ш    | Rectifiers =                        |                      |          |                          |                            |
| Ш    | Switching                           |                      |          |                          | K                          |
| Ш    | Tunnel 🗸 🧹                          |                      |          |                          |                            |
|      | Varican                             |                      |          |                          |                            |
|      | Manufacturer:                       |                      |          |                          | J                          |
| 1    | (All Manufacturers)                 |                      |          |                          | DIODE30                    |
|      | Diodes inc.                         |                      |          |                          | ,                          |
|      | 🗧 start 🚽 📊 Tuhoc KI 06-            | -07 🛛 🕎 Tuh          | юс КІ 06 | · ISIS UNTITLED - I      | .   🙀 🕹 🔽 😻 11:27 PM       |

Tương tự như vậy:

Để lấy SW bạn vào Switches & Relay --> SW-ROT-3.

Để lấy nguồn 12V bạn vào Miscellaneous--> BATTERY.

Để lấy R1 bạn vào Resistors --> Generic --> RES.

Để lấy D3 (LED-RED) bạn vào Optoelectronics --> LED-RED.

Ngoài ra bạn còn có thể lấy các linh kiện mà mạch yêu cầu bằng cách trong ô Keywords ta nhập tên các linh kiện cần lấy rồi nhấn Enter. Sau đó để chọn linh kiện ta cũng làm tương tự như trên.

Ví dụ cần lấy Diode trong ô Keywords bạn nhập từ khoá "Diode" rồi Enter.

| <sup>isis</sup> Pick Devices                                                                                                    |                                                                                                    | ? 🔀                                          |
|----------------------------------------------------------------------------------------------------|----------------------------------------------------------------------------------------------------|----------------------------------------------|
| Keywor <u>ds:</u><br>Diodes<br>Match <u>W</u> hole Words?<br><u>Category:</u><br>(All Categories)<br><u>Diodes</u><br>Operational Amplifiers<br>Thermionic Valves | Besults (5):         Device       Library       Description         BRIDGE       DEVICE       Generic bridge rectifier         DIODE       DEVICE       Generic diode         DIODE-SC       DEVICE       Generic schottky diode         DIODE-TUN       DEVICE       Generic tunnel diode         DIODE-ZEN       DEVICE       Generic zener diode | DIODE Preview:<br>Analogue Primitive [DIODE] |
|                                                                                                    |                                                                                                    | PCB Preview:                                 |

Khi các linh kiện cần thiết được chọn thì chúng nằm thường trực trong vùng dưới, và khi cần đưa ra vùng làm việc ta không phải vào thư viện lấy ra nữa mà sử dụng luôn những linh kiện này nhiều lần.

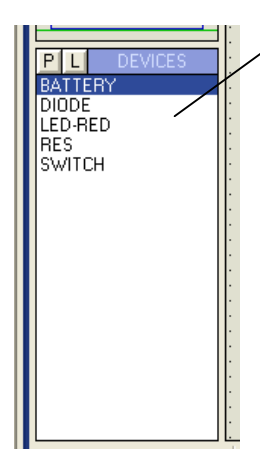

Vùng chứa các linh kiện sau khi đã được chọn

Để đưa các linh kiện ra vùng làm việc ta nháy chọn linh kiện sau đó di chuyển chuột ra vùng làm việc rồi nháy trái chuột. Trong quá trình này bạn có thể sử dụng phóng to thu nhỏ vùng làm việc bằng cách lăn con xoay trên chuột.

Chỉ đơn giản như vậy là bạn có thể lấy linh kiện ra được rồi đấy. Bạn hãy thử làm nhé, chúc bạn thành công.

# Bước 2: Sắp xếp và đặt tên linh kiện

- Để thực hiện bước này nhanh chóng bạn nên làm quen với các công cụ xoay

linh kiện CONT (move) một hoặc một nhóm linh kiện, công cụ xóa (delete) và sao chép (copy) linh kiện.
Khi cần xoay linh kiện bạn làm như sau: Nháy chuột phải vào linh kiện cần xoay (linh kiện chuyển thành màu đỏ) sau đó nháy trái chuột vào nút công cụ

xoay để xoay cho phù hợp.

- Khi cần di chuyển linh kiện họặc một nhóm linh kiện thì đầu tiên bạn cũng nháy chuột phải để chọn linh kiện hoặc một nhóm linh kiện --> tiếp tục nháy trái

chuột vào nút Move Tagged Objects 📕 --> sau đó di chuột tới vị trí mới cần đặt rồi nháy trái chuột.

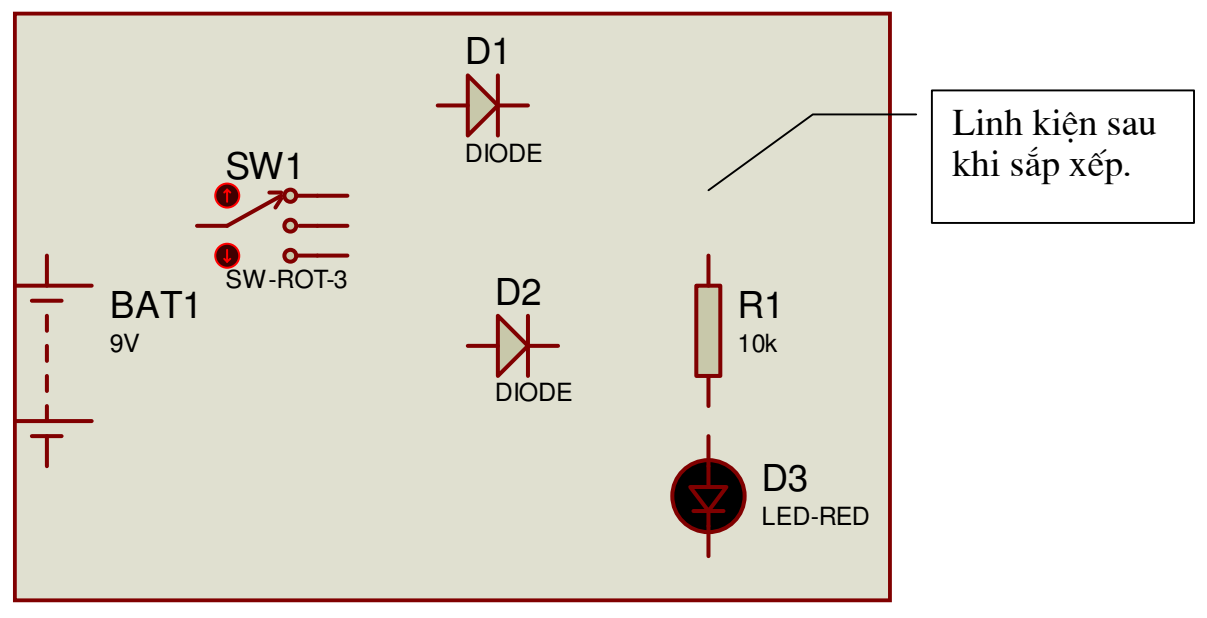

- Khi cần xóa linh kiện hay một đối tượng cách đơn giản nhất là nháy hai lần chuột phải lên đối tượng cần xóa --> đối tượng sẽ được xóa.

- Để đặt tên linh kiện: ví dụ thay trị số cho R1 trước tiên nháy chuột phải vào R1 (R1 chuyển sang màu đỏ) --> nháy chuột trái vào R1 --> cửa sổ Edit Component hiện ra bận thay đổi thứ tự điện trở trong ô Component Reference và giá trị của điện trở trong ô Resistance rồi chộn OK. Các linh kiện khác cũng tương tự như vậy.

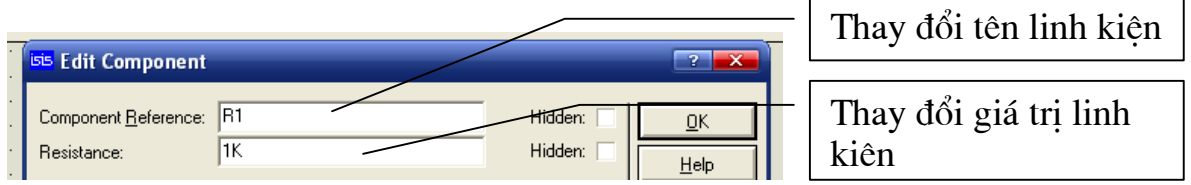

# Bước 3: Kết nối mạch điện

Thực hiện kết nối các linh kiện lại với nhau theo sơ đồ nguyên lý bạn làm như sau: Di chuyển mũi tên (chuột) tới chân linh kiện chuẩn bị nối --> khi đầu mũi tên xuất hiện dấu x thì chân đó được chấp nhận --> nháy chuột trái --> kéo rê đến chân linh kiện cần kết nối --> khi mũi tên lại xuất hiện chữ x --> nháy chuột trái tiếp để kết thúc quá trình vẽ mạch. Vẽ các đường khác cũng làm tương tự như vậy.

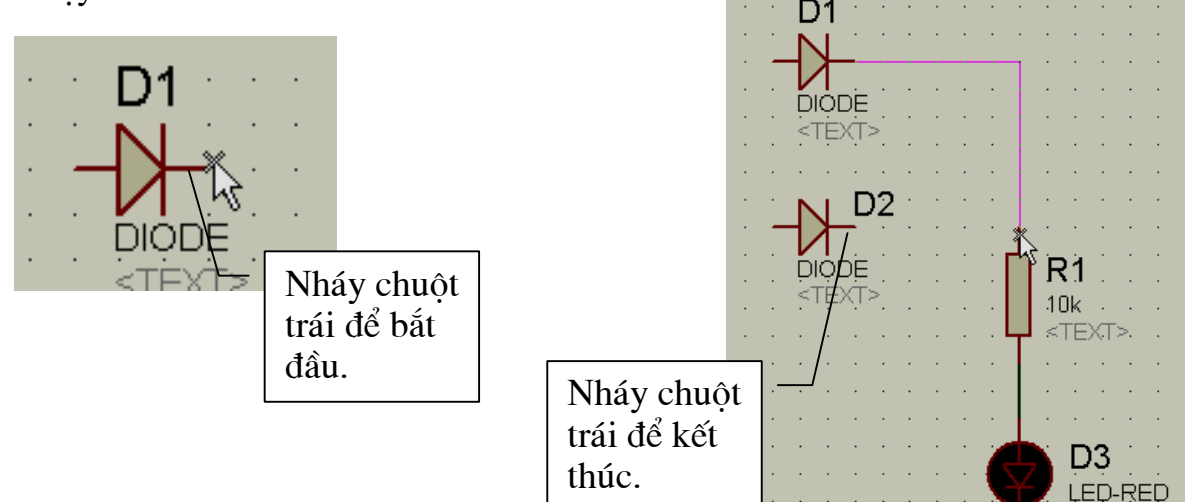

### Bước 4: Mô phỏng mạch điện

Sau khi mạch điện đã được kết nối xong việc tiếp theo là cho chạy mô phỏng để xem hoạt động của mạch. Các công cụ hỗ trợ mô phỏng đó là công cụ RUN,

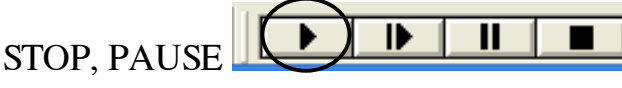

- Để bắt đầu quá trình mô phỏng nháy chuột vào nút RUN (hình tam giác) hoặc sử dụng tổ hợp phím nóng Ctrl+F12.

- Khi chương trình chạy hình tam giác đen chuyển thành màu xanh.
- Dùng chuột tác động vào SW rồi quan sát hiện trạng của bóng đèn Led:

- Để tăng tính trực quan, bạn có thể cho hiển thị chiều của dòng điện như sau:

( dùng cho các bài giảng khi cần mô phỏng hoạt động của linh kiện).

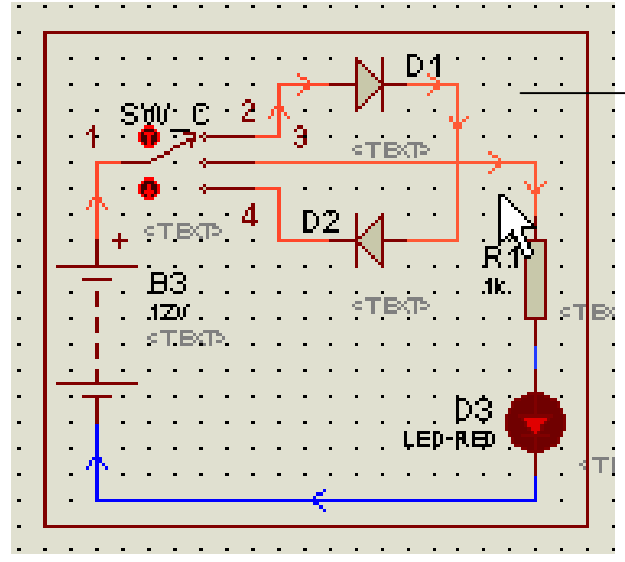

Chiều đi của dòng điện ( chiều mũi tên).

Để làm được như vậy đầu tiên bạn vào System --> chọn Set Animation Options --> đánh dấu chọn hai box: Show Wire Current with Arrows? Và Show Wire Voltage by Colour?

| 🜖 System <u>I</u> nfo        | <sup>isis</sup> Animated Circuits Co | nfiguration                           | ? 🗙                               |
|------------------------------|--------------------------------------|---------------------------------------|-----------------------------------|
| <u>)</u> Text <u>V</u> iewer |                                      |                                       |                                   |
| Set BOM Scripts              | Simulation Speed                     | 00                                    | Animation Uptions                 |
| See Bon Schpesm              | Frames per Second:                   | 20                                    | Show Voltage & Current on Probes? |
| Set <u>E</u> nvironment      | Timestep per Frame:                  | 50m                                   | Show Logic State of Pins?         |
| Set <u>P</u> aths            | Single Step Time:                    | 50m                                   | Show Wire Voltage by Colour?      |
| Set Property Definitions.    | Max. SPICE Timestep:                 | 25m                                   | Show Wire Current with Arrows?    |
| 🚯 Set Sheet Sizes            |                                      |                                       |                                   |
| Set <u>T</u> ext Editor      | Voltage/Current Ran                  |                                       | SPICE Options                     |
| Set <u>K</u> eyboard Mapping | Current Threshold:                   |                                       |                                   |
| Set Animation Options        |                                      |                                       | <u> </u>                          |
| Set Simulator Options        |                                      | · · · · · · · · · · · · · · · · · · · |                                   |
| 📕 Save Pre <u>f</u> erences  |                                      |                                       |                                   |

### 3.1.2. Mạch tạo dao động dùng IC 555.

#### Yêu cầu:

- Vẽ mạch tạo dao động tạo xung dùng IC555 như sau:
- Chạy mô phỏng mạch điện:
- Sử dụng các thiết bị đo kiểm tra của phần mềm đo kiểm tra dạng sóng ngõ ra (chân 3) và dạng sóng trên tụ (Chân 6).

- Cân chỉnh trị số của các linh kiện để dạng sóng ngõ ra có tần số là f = 1 KHz, 5KHz, 10KHez.

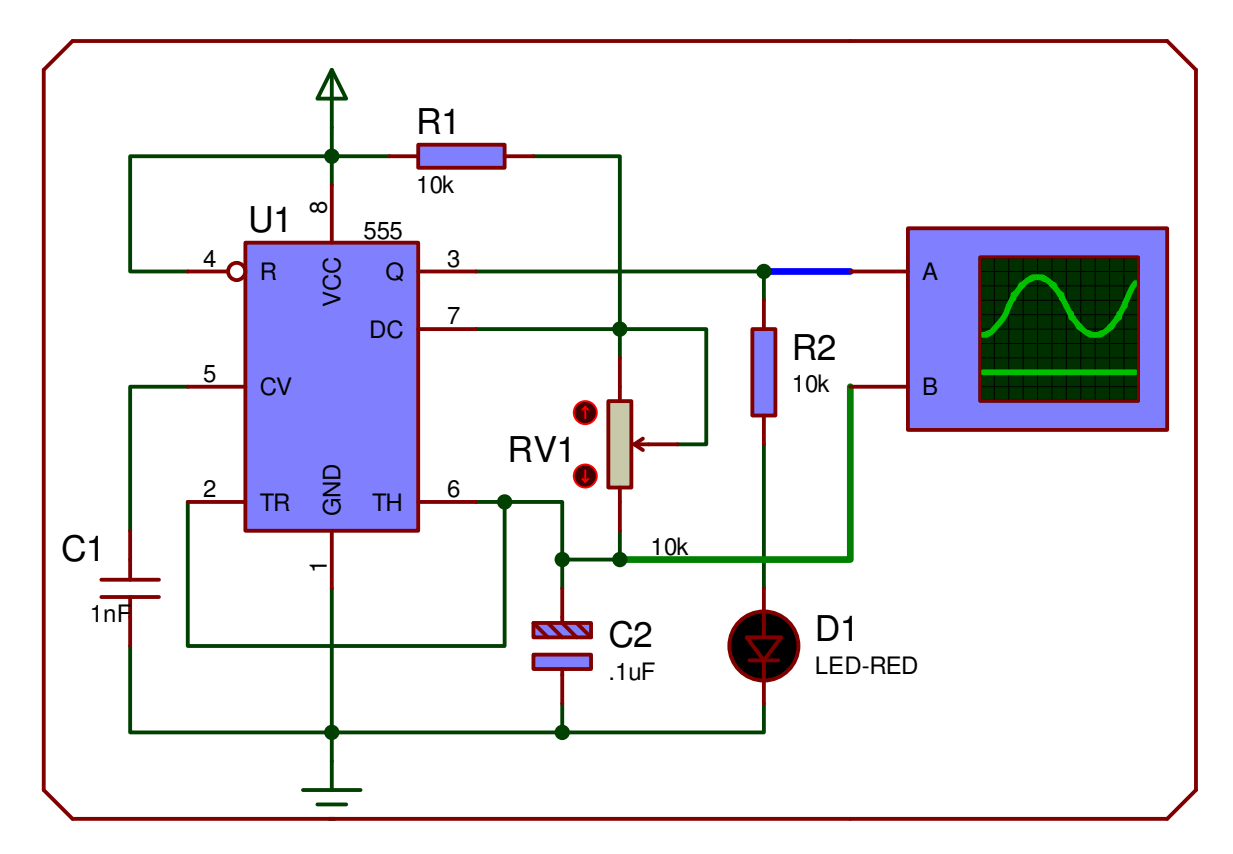

#### Các bước thực hiện:

### Bước 1: Lấy linh kiện

- Để lấy các linh kiện như IC555, R, C, LED ta truy cập vào thư viện linh kiện của chương trình bằng một trong các cách sau:
- + Nháy chuột vào nút công cụ Pick Devies trên thanh công cụ

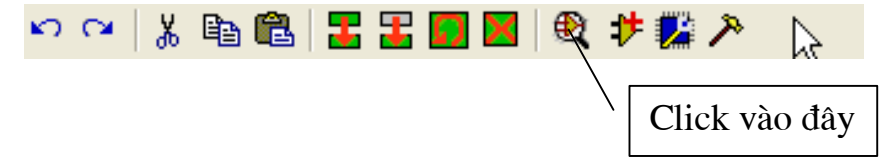

+ Trên cửa sổ chọn đối tượng nháy chuột vào công cụ chữ P :

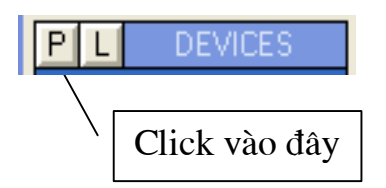

+ Ấn phím nóng 'p' trên bàn phím.

Sau khi thư viện linh kiện mở ra: Nếu có thời gian bạn nên tìm hiểu vị trí lưu trữ của từng linh kiện để việc lấy linh kiện mất ít thời gian nhất.

Nói chung các linh kiện được sắp xếp theo thứ tự A, B --> Z và tên các linh kiện được thể hiện bằng thuật ngữ tiếng anh: Ví dụ Tụ điện (Capacitors),

điện trở (Resistors), cuộn dây (Inductors), Diốt (Diodes), Transistor (Transistors), phím bấm (Button) ...

- Cách lấy linh kiện ra như sau: Bạn có thể vào trực tiếp thư mục chứa đối tượng để lấy chúng ra hoặc trong Textbox Keywords nhập từ khoá cần tìm rồi nhấn Enter.

Trong bài tập này theo yêu cầu của hình ta cần IC 555, R, C, VR, LED.

Để lấy IC 555 trong ô Keywords ta nhập từ khóa: "555" rồi nhấn Enter khi quá trình tìm kiếm kết thúc thì tất cả các linh kiện liện liên quan tới từ khoá "555" đều được hiển thị ra. Bạn hãy chọn IC 555 mà mình cần bằng cách nháy đúp chuột trái vào dòng 555 ANALOG Timer/oscillator (hình vẽ).

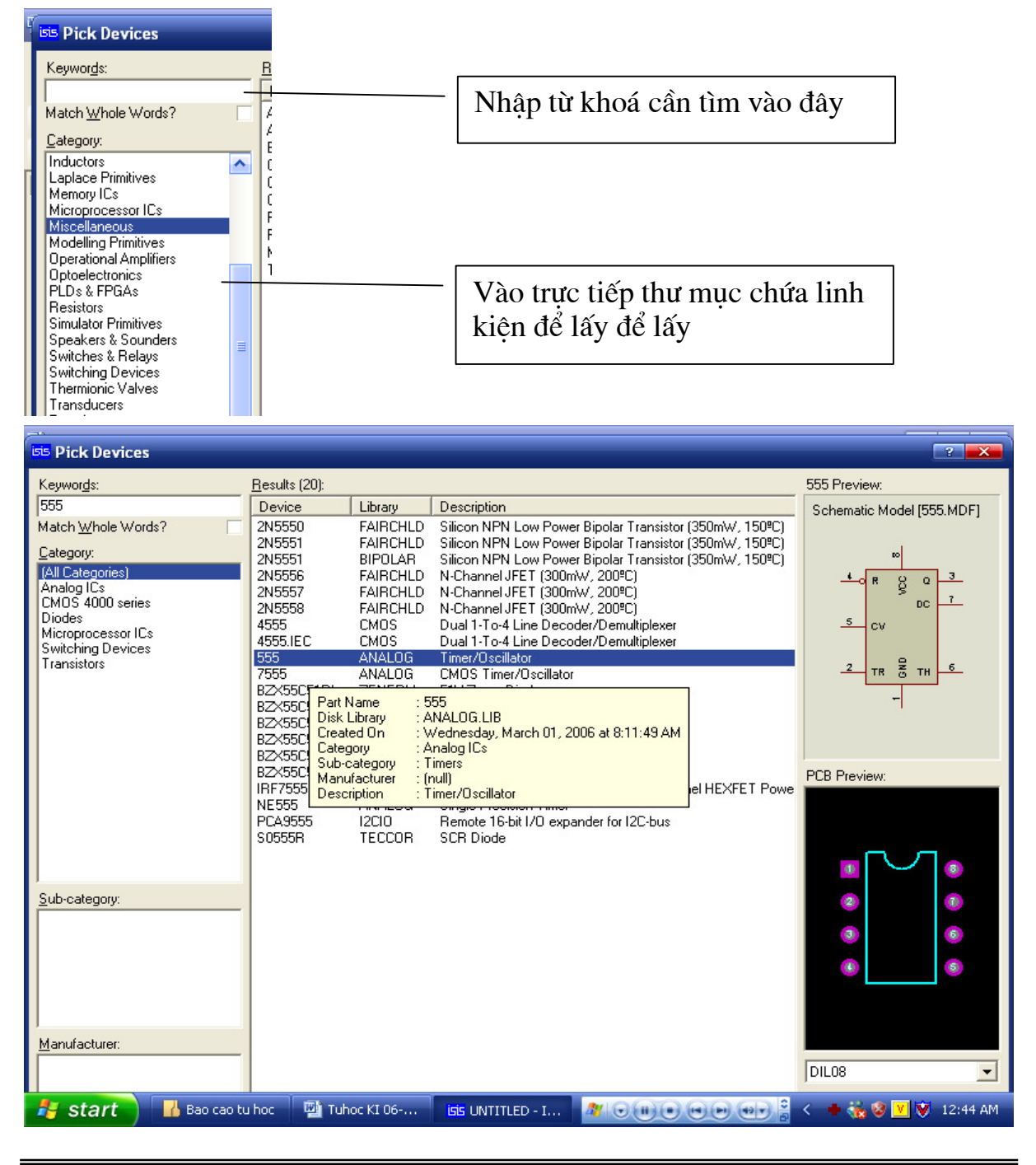

Tương tự để lấy điện trở bạn nhập từ khoá Resistors rồi nhấn Enter, tất cả các linh kiện điện trở được tìm ra không nên lấy tuỳ ý, nếu cần điện trở có kích thước chuẩn để thiết kế mạch in thì bạn tìm và chọn cho chính xác còn không thì bạn chọn theo đường dẫn sau: trong vùng Sub-category chọn mục Generic sau đó thao tác như trên để lấy ra.

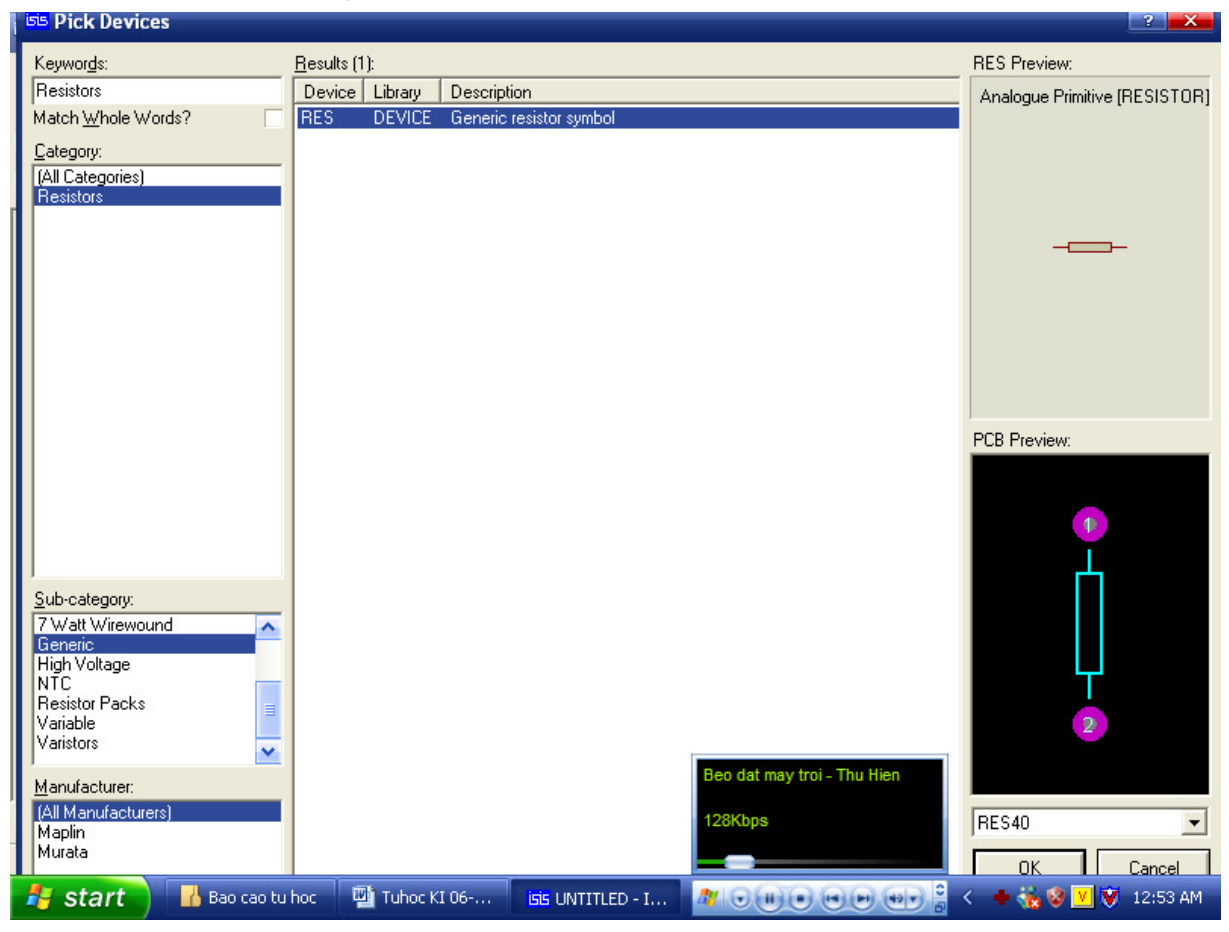

- Để lấy biến trở: Trong ô Keywords nhập Resistors rồi Enter --> trong Subcategory chọn Varible --> trong mục Device chọn POT-LIN ACTIVE.

- Để lấy tụ điện: Trong ô Key words nhập Capacitors rồi Enter --> trong Subcategory chọn Generic --> trong mục Device chọn CAP DEVICE ( nếu cần tụ không phân cực) hoặc chọn CAP-ELEC DEVICE ( nếu cần tụ phân cực).

- Để lấy nguồn cấp bạn nháy vào trên thanh công cụ sau đó chọn POWER và GROUND.

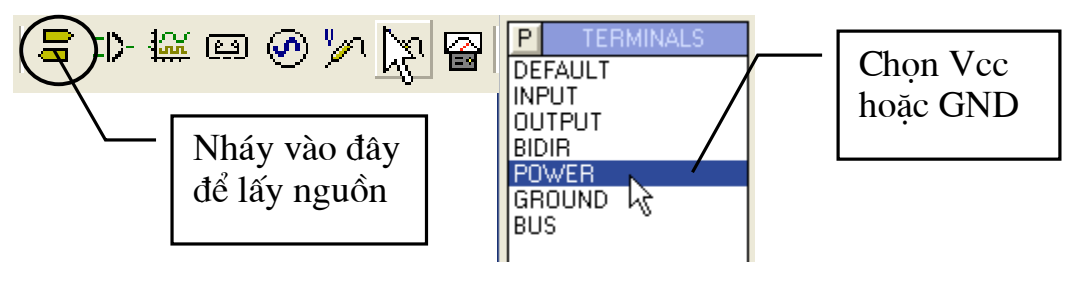

Sau khi nhấn

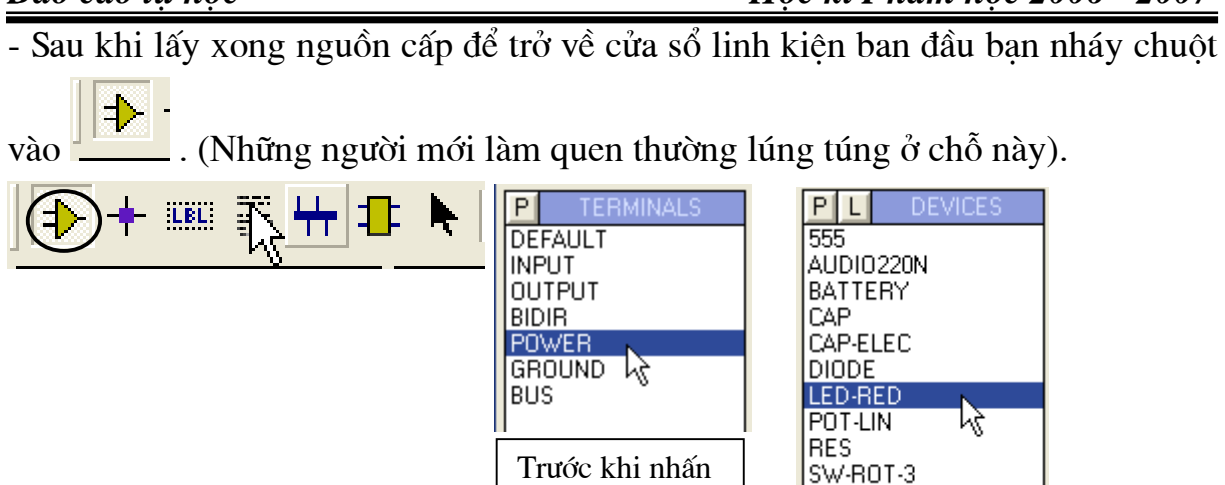

- Để lấy máy hiện sóng bạn nháy vào nút công cụ rồi chọn Oscilloscope.

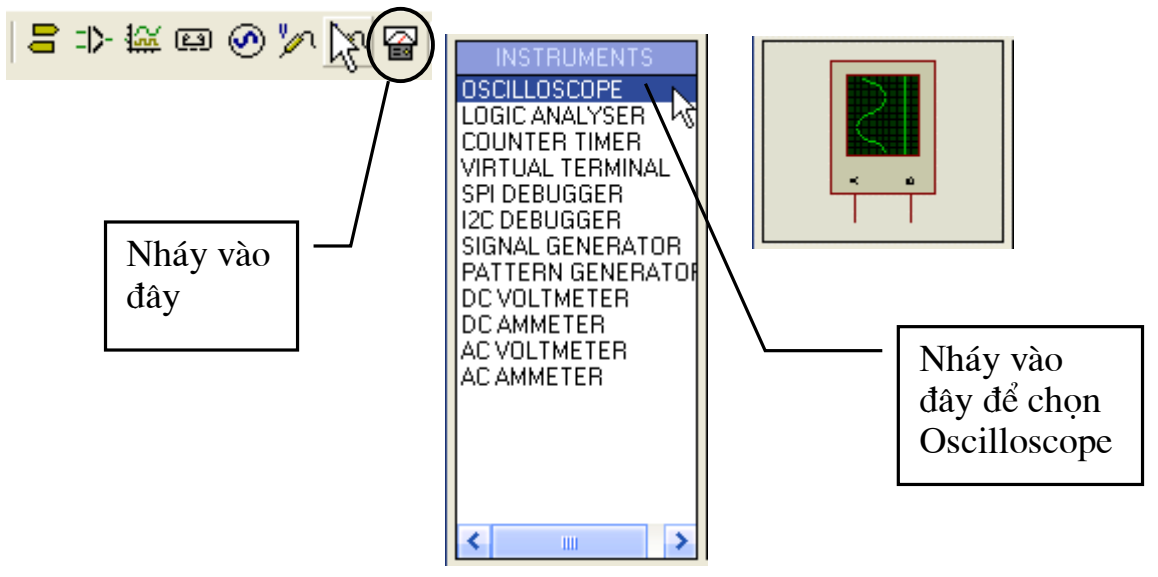

### Bước 2: Sắp xếp và đặt tên linh kiện

(Bạn thực hiện như phần bước 2 mục 3.1.1).

#### Bước 3: Kết nối mạch điện

(Bạn thực hiện như phần bước 3 mục 3.1.1).

### Bước 3: Mô phỏng mạch điện

Sau khi sắp xếp và đặt tên, thay đổi giá trị linh kiện như sơ đồ yêu cầu, Bạn nhấn RUN để bắt đầu mô phỏng. Khi nhấn nút RUN chương trình chạy đồng thời cửa sổ hiển thị của Oscilloscope (máy hiện sóng) xuất hiện (việc bố trí các núm nút chức năng giống hệt như một máy Oscilloscope thực tế ( khi sử dụng thành thạo các núm, nút chức năng trên màn này tức là bạn đã một phần sử dụng được Oscilloscope ngoài thực tế), Bạn hãy từ từ làm quen với các phím chức năng để điều khiển cho thích hợp: Đây là máy hiện sóng hai tia (hai ngõ vào CH1 và CH2).

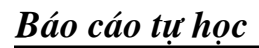

| VSM Oscilloscope                                                                                                    | X                                                                                                    |
|----------------------------------------------------------------------------------------------------|----------------------------------------------------------------------------------------------------|
| Màn hiển thị         Màn hiển thị         T         T         T         CH1       DC       GND       AC       CH2       DC       GND       AC | 500 200 100       Y-Pos 1       Ch.1         Y-Gain 1       20       20         1       Y-Gain 1       20         10       20       20         20       20       20         20       20       20         V/Div       mV/Div       Trig ger         X-Pos       1       1         500 200 100       10       1         1       Y-Gain 2       20         20       20       20         20       20       20         1       500 200 100         1       500 200 100         1       500 200 100         1       500 200 100         20       20         20       20         20       20         20       20         20       20         20       20         20       20         10       50         20       500         100 200       500         100 200       0.5         mv/Div       mv/Div |

- Hai nút chọn chế độ đo cho hai kênh CH1 và CH2; mặc định là đo tín hiệu DC, khi cần thay đổi sang AC hoặc GND bạn kích trực tiếp lên nút điều khiển.

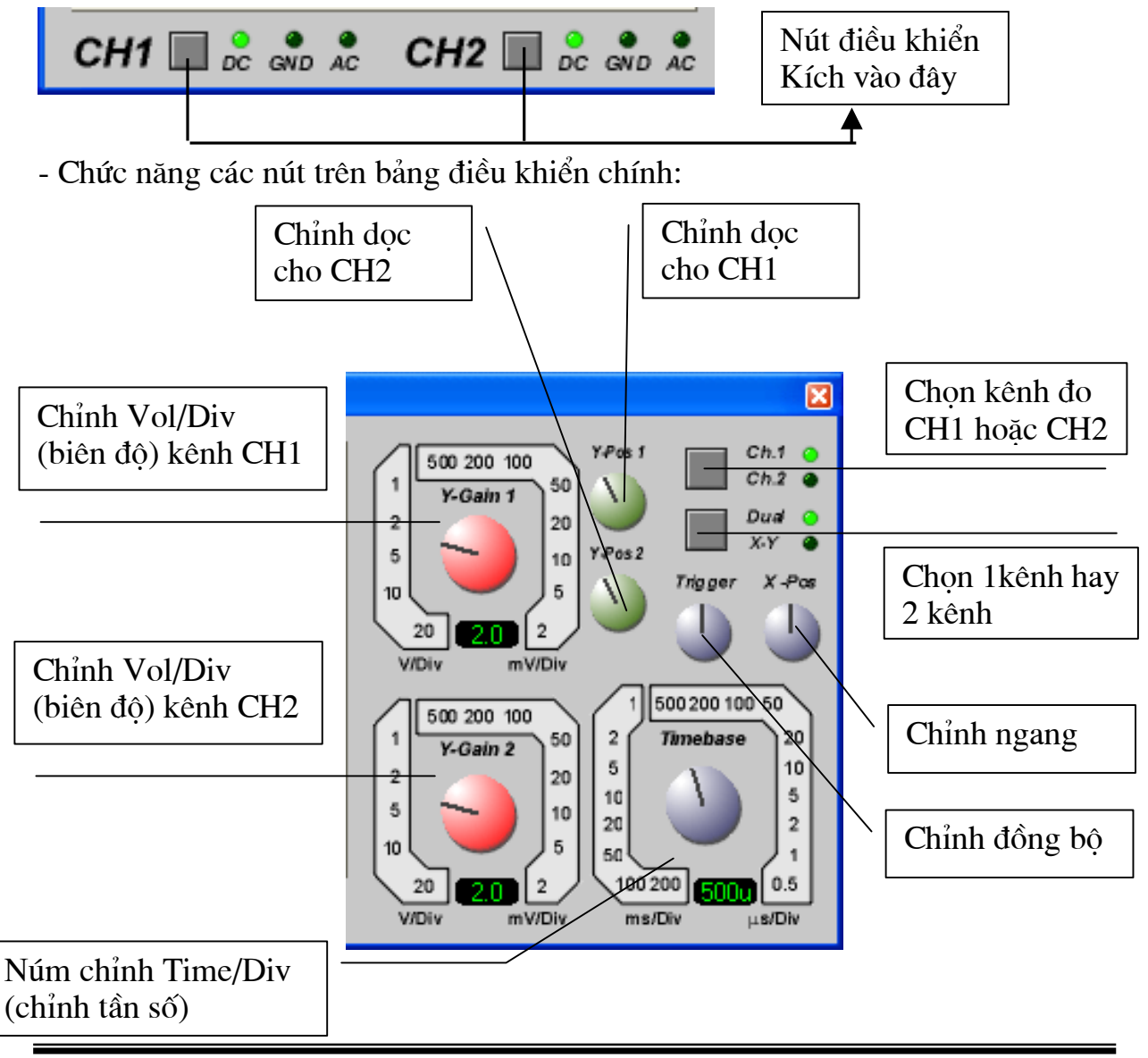

GV: Đồng Văn Long

 Chỉnh RV1 và quan sát dạng sóng ngõ ra --> thấy chu kỳ của sóng thay đổi (tức là tần số của sóng thay đổi):

- Căn cứ vào dạng sóng trên màn hiển thị ta tính được tần số của sóng ngõ ra:

Một chu kỳ sóng là 2,8 ô (số div = 2,8), Time/div = 500us =  $500.10^{-6}$  s.

- $\Rightarrow$  Chu kỳ T = 2,8x500.10<sup>-6</sup> = 1400. 10<sup>-6</sup> (s)
- $\Rightarrow$  Tần số f = 1/T = 1/1400. 10<sup>-6</sup> = 700 Hz.

Tương tự ta cũng tính được biên độ (cạnh trên đến cạnh dưới) của dạng sóng như sau: Số div = 2,5 (từ cạnh trên đến cạnh dưới)

Số Vol/div kênh CH1 = 2

==> Biên độ :

Vpp = 2,5x2 = 5 (Vpp).

Như vậy để có tần số là 1KHz bạn thực hiện thay đổi lại trị số của linh kiện C2 hoặc RV1 để đạt được yêu cầu:

# 3.1.3. Bài tập

## <u>Bài 1:</u>

Hãy vào Help \ Samples Designs \ Interactive Simulation Samples \ Animated Circuits: Khảo sát và vẽ mô phỏng lại các mạch trong các mục sau:

- Capacitors: Circuits 1, 2,3. Khảo sát đặc tính phóng nạp của tụ điện.

- Diodes and Rectification: Circuit 1 đến Circuit 10. Khảo sát hạot động của Diode.

- Inductors and Relays: Circuits 1, 2, 3. Các mạch giao tiếp với Role.

- Transistors Circuits: Circuit 1 đến Circuit 7. Khảo sát hoạt động của Transistor.

- Oscillators: Các mạch tạo dao động

+ Circuit 1: Mạch tạo dao động L, C.

+ Circuit 2: Mạch đa hài dùng 2 Transistors.

+ Circuit 3: Mạch tạo dao động dùng IC555.

### <u>Bài 2:</u>

- Vẽ và mô phỏng mạch tạo xung dùng IC 741 như sau:
- Dùng máy hiện sóng đo dạng sóng tại đầu ra (chân 6) và dạng sóng trên tụ (chân 2).
- Nhận xét dạng sóng khi thay đổi VR.
- Tính tần số và biên độ của sóng ra khi RV1 ở vị trí Min, Max với tham số cho như trong hình.
- Cân chỉnh lại trị số của mạch để dạng sóng ra có tần số là 1Kz.

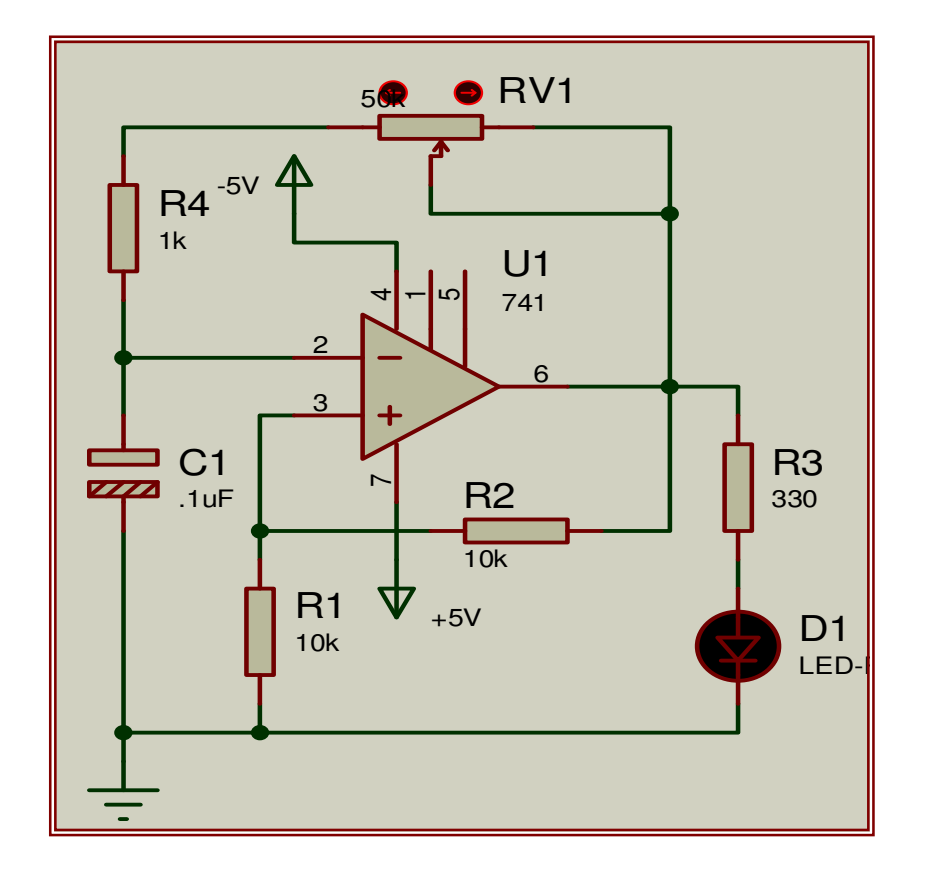

*Gợi ý:* Để có nguồn +5V và -5V bạn lấy nguồn ra sau đó thay đổi thành nguồn +5V và -5V theo yêu cầu.

| P TERMIN                 | VALS                     |                                     |
|--------------------------|--------------------------|-------------------------------------|
| DEFAULT                  | isis Edit Terminal Label | 🛎 Edit Terminal Label               |
| OUTPUT<br>BIDIR<br>POWER | Label Style              | Label Style                         |
| GROUND R                 | String: +5V T            | String: 🗾 🔽 🔽                       |
|                          | ◆ Horizontal 〈 V         | <u> <u>         R</u>otate<br/></u> |

#### <u>Bài 3:</u>

- Vẽ và mô phỏng mạch chỉnh lưu như sau:
- Dùng máy hiện sóng đo dạng sóng tại đầu ra
- DC VOLMETER đo điện áp ngõ ra.
- DC AMMETER đo dòng điện ngõ ra.
- Nhận xét khi SW đóng và hở.
- Khi SW đóng thay đổi trị số tụ điện C1 và nhận xét dạng sóng đầu ra.

*Gọi ý:* Lấy DC VOLMETER và DC AMMETER bạn vào sau đó chọn DC VOLMETER và DC AMMETER , OSCILLOSCOPE theo yêu cầu:

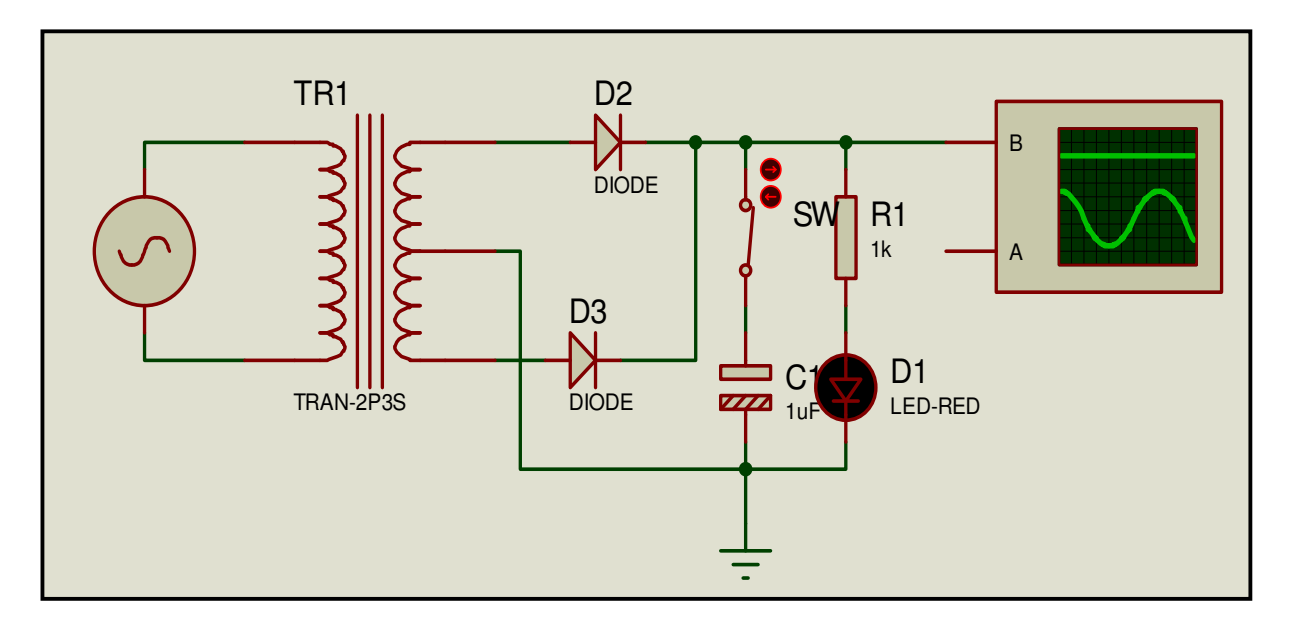

# <u>Bài 4:</u>

Khảo sát mạch điện sau:

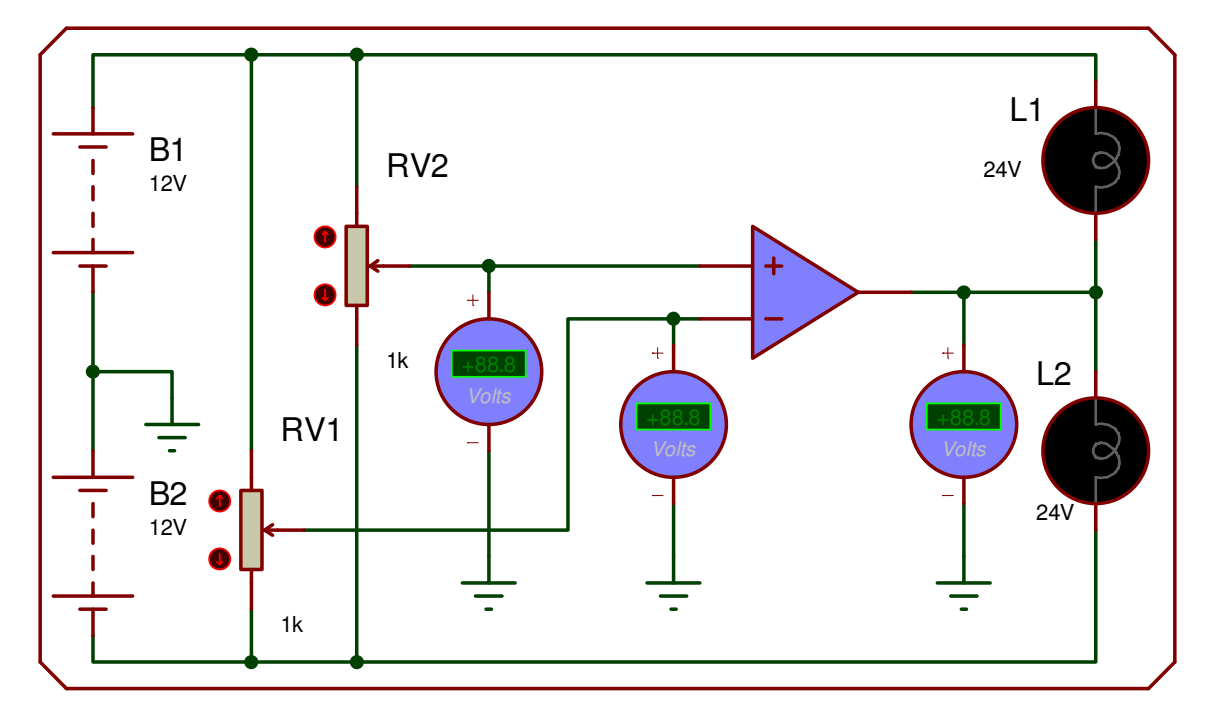

Thao tác: Vẽ lại mạch điện --> cho chạy mô phỏng --> điều chỉnh RV1 và RV2 --> quan sát trạng thái (sáng hay tắt) của các bóng đèn L1 và L2.

# **3.2.** Thiết kế và mô phỏng mạch số

### 3.2.1. Thiết kế mạch quảng cáo.

Vẽ và mô phỏng mạch quảng cáo sáng dần tắt dần như sau: Nhận xét khi thay đổi tần số xung Clock.

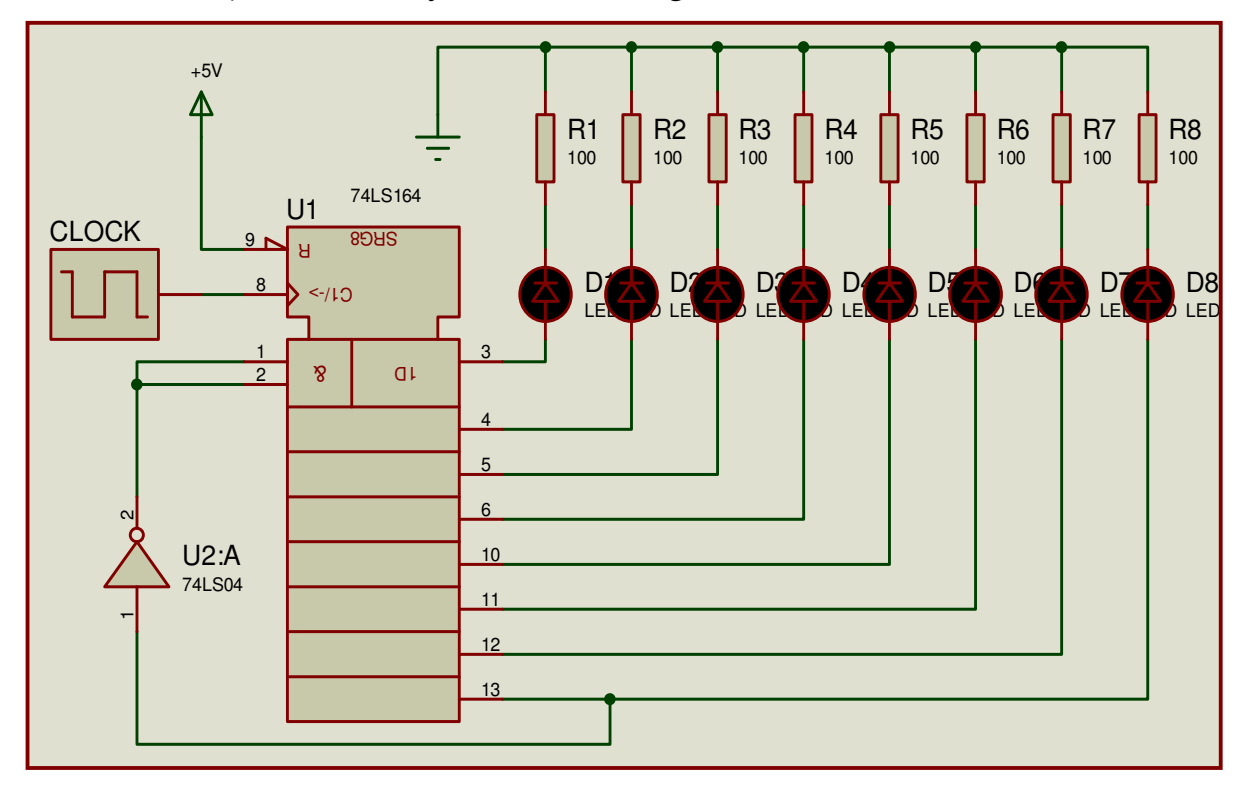

# Các bước tiến hành:

# Bước 1: Lấy linh kiện

Lấy IC 74LS164: Trong ô Keywords nhập 74LS164 --> trong ô DEVICE chọn
 74LS164.IEC 74LS.

- Lấy IC 74LS04: Trong ô Keywords nhập 74LS04 --> trong ô DEVICE chọn
74LS04 74LS.

 Lấy xung CLOCK: Trong ô Keywords nhập Clock --> trong ô DEVICE chọn CLOCK ACTIVE.

- Lấy điện trở, LED RED, Nguồn cấp, GND làm tương tự như các bài trước.

#### Bước 2: Sắp xếp và đặt tên linh kiện

(Bạn thực hiện như phần bước 2 mục 3.1.1).

### Bước 3: Kết nối mạch điện

(Bạn thực hiện như phần bước 3 mục 3.1.1).

### Bước 3: Mô phỏng mạch điện:

Sau khi sắp xếp và đặt tên, thay đổi giá trị linh kiện như sơ đồ yêu cầu, bạn nhấn RUN để bắt đầu mô phỏng.

Các LED lần lượt sáng dần và tắt dần như ý tưởng chúng ta đưa ra:

- Để thay đổi tần số xung CLOCK bạn nháy chuột phải vào đối tượng CLOCK (đối tượng chyển sang màu đỏ) bạn nháy tiếp chuột trái cửa sổ Edit Coponent xuất hiện, bạn hãy quan sát hai ô Clock Frequency và Initial State hai ô này cho biết tần số xung đang sử dụng (1Hz) và Cạnh tác động của xung (cạnh xuống Low). Nếu cần thay đổi bạn thay đổi trong hai ô này.

| 📴 Edit Componen                                                                                                    | t                                               |                                        |                                                                            | ? 💌                          |
|----------------------------------------------------------------------------------------------------|-------------------------------------------------|----------------------------------------|----------------------------------------------------------------------------|------------------------------|
| Component <u>R</u> eference<br>Component <u>V</u> alue:<br>Clock Frequency:<br>Initial State:<br>Other <u>P</u> roperties:<br>{PACKAGE=NULL} | Thay đổi<br>tại đây.                            |                                        | Hidden: Hidden: Hidden: Hidden: Hidden: Hidden: Hide All Hide All Hide All | <u>O</u> K<br><u>C</u> ancel |
| Exclude from <u>S</u> imulatio<br>Exclude from PCB <u>Lay</u><br>Edit <u>a</u> ll properties as te                                           | n: Attach h<br>out: V Hide <u>c</u> or<br>xt: C | ierarchy <u>m</u> odule:<br>mmon pins: |                                                                            |                              |

# 3.2.2. Thiết kế mạch mô phỏng mạch đếm.

Vẽ và mô phỏng mạch đếm như sau: Nhận xét khi thay đổi tần số xung Clock.

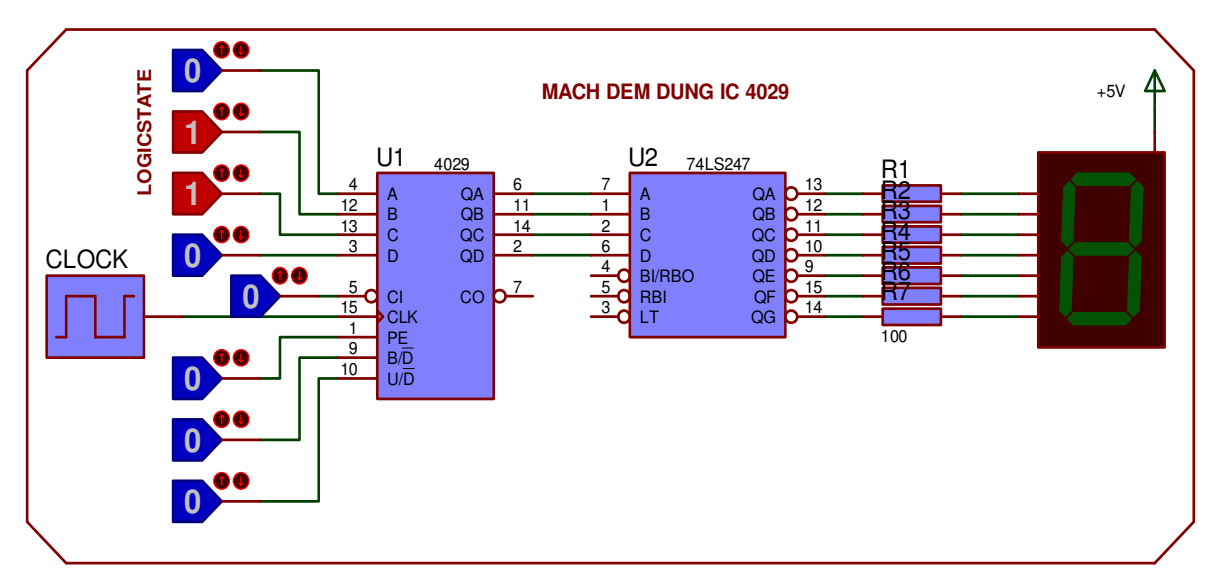

Môt điểm manh của Proteus nữa là khi ban thiết kế các mach số; bằng các trạng thái logic sẵn có (logicstate) giúp bạn khảo sát nhanh hơn một mạch điện hay một IC số nào đó; việc tác động để làm thay đổi mức logic là rất đơn giản (chỉ cần nháy chuột); Logicstate chỉ có hai trang thái duy nhất đó là mức 0 và mức 1 (mức 0 = 0V, mức 1 = 5V). Bài tập này giúp ban có được kỹ năng khi sử dung các logicstate để khảo sát các bài toán.

### Các bước tiến hành:

## Bước 1: Lấy linh kiện

- Lấy IC 4029: Trong ô Keywords nhập 4029 --> trong ô DEVICE chon 4029 CMOS.

- Lấy IC 74LS247: Trong ô Keywords nhập 74247 --> trong ô DEVICE chon 74LS247 74LS.

- Lấy xung CLOCK: Trong ô Keywords nhập Clock --> trong ô DEVICE chọn CLOCK ACTIVE.

- Lấy Led 7 đoan: Do IC giải mã ở đây dùng loại 74LS247 có ngõ ra tích cực mức thấp nên Led 7 đoan ta chon loại chung Anot. Vây trong ô Keywords nhập 7seg --> trong ô DEVICE có rất nhiều lưa chon cho ban chon, ban chon Led loại chung Anot với màu Led mà mình yêu thích (ở đây tôi chọn 7SEG-COM-AN-RGN DISPLAY.

- Lấy LOGICSTATE ban vào Debugging Tools --> chọn LOGICSTATE.

- Lấy điên trở, nguồn cấp, GND làm tương tư như các bài trước.

# Bước 2: Sắp xếp và đăt tên linh kiên.

(Ban thực hiên như phần bước 2 mục 3.1.1).

# Bước 3: Kết nối mach điện.

(Bạn thực hiện như phần bước 3 mục 3.1.1).

# Bước 3: Mô phỏng mạch điện.

Sau khi sắp xếp và đặt tên, thay đổi giá tri linh kiên như sơ đồ yêu cầu, ban nhấn RUN để bắt đầu mô phỏng. Ban tiến hành khảo sát IC đếm 4029 bằng cách thay đổi các mức logic ở các đầu vào điều khiển (nháy chuôt trực tiếp lên logicstate

để làm thay đổi trạng thái).

ở mức 0

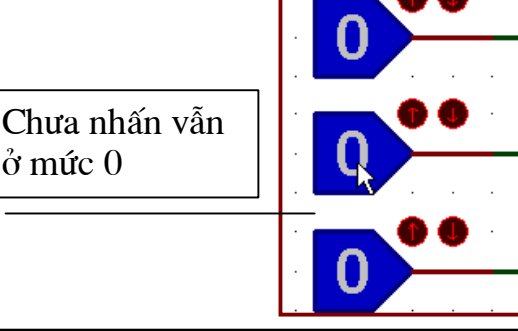

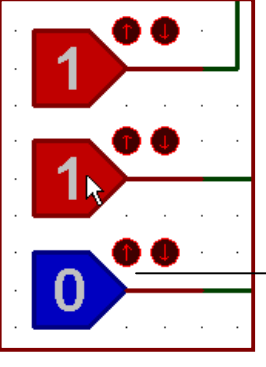

Nhấn chon lên mức 1

# 3.2.3. Bài tập

Hãy vào Help \ Samples Designs \ Interactive Simulation Samples \ Animated Circuits: Khảo sát và vẽ mô phỏng lại các mạch trong các mục sau:

- Combinational Logic Circuit :

+ Circuit 1: Khảo sát cổng AND.

+ Circuit 2: Khảo sát cổng OR.

+ Circuit 3: Khảo sát cổng NOT.

+ Circuit 4: Khảo sát cổng NAND.

+ Circuit 5: Khảo sát cổng NOR.

+ Circuit 6: Khảo sát cổng XOR.

- Sequential Logic Circuit:

- + Circuit 1: Khảo sát Flip Flop RS.
- + Circuit 2: Khảo sát Flip Flop kiểu D.

+ Circuit 3: Khảo sát Flip – Flop J-K .

+ Circuit 4: Khảo sát mạch ghi dịch.

+ Circuit 5: Khảo sát mạch đếm 3 bit nhị phân.

- Circuit For Fun

- + Circuit 1: Khảo sát mạch đèn giao thông.
- + Circuit 2: Khảo sát mạch đếm.

# 3.3. Thiết kế và mô phỏng chi vi điều khiển họ 8051

Vi điều khiển họ 8051 là một IC đang được sử dụng phổ biến nhất hiện nay bởi tính cơ động và giá thành cực rẻ của nó (chỉ khoảng 20.000VNĐ), việc lập trình (viết chương trình) có thể thiến hành trên nhiều phần mềm khác nhau như SIM51, Keil, Pinnacle 52, Bascom,... miễn làm sao biên dịch được sang đuôi ".Hex" hoặc đuôi ".Bin" để nạp vào bộ nhớ ROM của Vi điều khiển. Nhưng vấn đề khó khăn cho những người làm việc với vi điều khiển đó là về phần cứng; một chương trình muốn hoàn chỉnh thì phần cứng rồi để một chương trình viết ra nạp được vào bộ nhớ Rom của Vi điều khiển thì cần phải có sự hỗ trợ của các chương trình (thiết bị nạp chuyên dụng) thì mới thực hiện được. Hay nói cách khác để học về vi điều khiển người học cần đầu tư rất nhiều kinh phí. Để khắc phục các khó khăn trên bạn nên sử dụng phần mềm hỗ trợ mô phỏng Proteus để thiết kế

mô phỏng, với khả năng mô phỏng gần như với thực tế, việc cân chỉnh trị số cho phù hợp gần như sát với thực tế.

Một thế mạnh nữa của Vi điều khiển là tính mềm hóa chương trình tức là khi cần thay đổi yêu cầu hệ thống thì người dùng không cần phải thay đổi phần cứng mà chỉ cần thay đổi phần mềm việc này được thực hiện rất đơn giản trên máy tính./ Và thế mạnh của Proteus là chỉ với một mạch điện thể hiện phần cứng công nghệ bạn có thể nạp nhiều chương trình khác nhau để quan sát thử nghiệm (không mất nhiều công sức để thiết kế lại phần cứng.

### 3.3.1. Mạch chớp tắt một Led đơn giản.

| C1<br>33pF X1<br>TEXT>     | U1<br>19 ×TAL1 P0.0/AD0 38                                                                                                    |               |
|----------------------------|----------------------------------------------------------------------------------------------------|---------------|
|                            | P0.1/AD1<br>P0.2/AD2<br>18<br>XTAL2<br>P0.3/AD3<br>36<br>9<br>RST<br>P0.6/AD6<br>32<br>P0.6/AD6<br>33<br>P0.6/AD6<br>33<br>P0.6/AD6<br>33<br>P0.6/AD7<br>20<br>20<br>20<br>20<br>20<br>20<br>20<br>20<br>20<br>20                                                                                                    | 1718151413121 |
| D1<br>LED-YELLOW<br>STEXT> | P2.0/A8         P2           P2.1/A9         22           P2.1/A9         22           P2.2/A10         23           30         ALE           P2.5/A13         26           31         EA           P2.6/A14         27           P2.6/A14         27           P2.7/A15         28                                                                                                    | 12345678      |
|                            | 1         P1.0         P3.0/RXD         10           2         P1.1         P3.1/TXD         14           3         P1.2         P3.2/INTO         12           4         P1.3         P3.3/INT1         13           5         P1.4         P3.4/T0         14           6         P1.5         P3.6/T1         15           7         P1.6         P3.6/WR         16           8         P1.7         P3.7/RD         17 | 011234567     |

• Thiết kế mạch nguyên lý:

### Bước 1. Chọn linh kiện:

- 8051: Vào Library/Pick (nhấn "p"): Catagory/Microprocessor ICs/80C51.

 Tụ: Nhấn "p", trong Keywords đánh Capacitor; trong Sub-Catagory\ Generic \ Cap rồi đổi giá trị của tụ thành 33pF.

- LED: Nhấn "p"/ Keywords=Led, Catagory/Optoelectronic/Led-Yellow.
- Keywords=Crystal, để lấy thạch anh, thay đổi giá trị =12MHz.
- Nguồn cấp: 5V(Vcc) và 0V(GND):

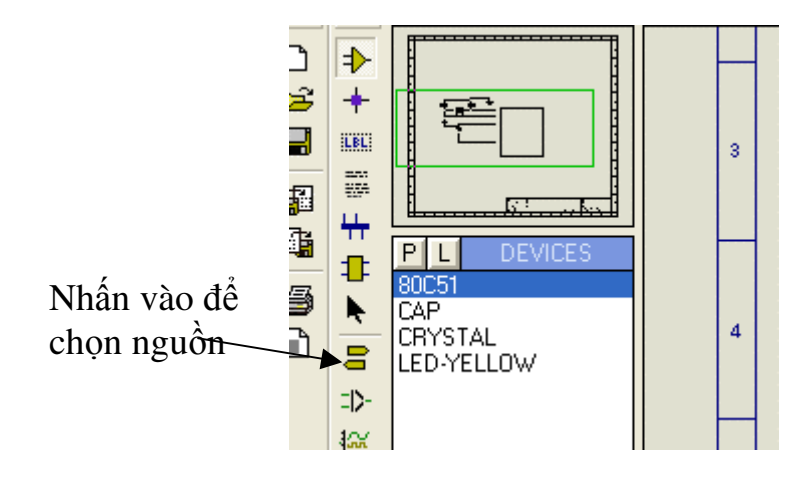

Chọn nguồn Vcc=Power, GND=Ground.

### Bước 2. Đi dây.

Chọn Tools/Wire (nhấn "w"). Di chuyển chuột đến chân linh kiện hay đường dây, sẽ hiện 2 đường chéo. Nhấn chuột trái để nối dây.

### Bước 3. Mô phỏng.

Các bạn cũng biết, để 8051 hoạt động, trước hết cần viết chương trình (bằng Asm hay C), dùng phần mềm biên dịch chuyển sang .Hex, cuối cùng nạp vào IC. Với Proteus, hoàn toàn tương tự.

**<u>D</u>ầu tiên,** hãy xác định phần mềm biên dịch (Code Generator), chọn: Source/Define Code Generation Tools, hiện :

| Path: D:\Prog         | ram Files\Pro | oteus 6 Profession   | nal\Tools\ASE      | M51VASEM.EXE           |        |
|-----------------------|---------------|----------------------|--------------------|------------------------|--------|
|                       |               |                      | Mala Dular         |                        |        |
|                       | ACM.          |                      |                    |                        |        |
| Source Extra          | јаѕм          | <u>O</u> bj. Extri:  | HEX                | Al <u>w</u> ays Build: |        |
| Command <u>L</u> ine: | 81            |                      |                    |                        |        |
|                       | Use %1 fo     | r source file, %2 fi | or object file, \$ | \$3 for list file.     |        |
|                       |               | Debu                 | ig Data Extra      | stion                  |        |
| List File Extn:       |               |                      |                    |                        | Browse |
|                       | (             |                      |                    |                        |        |

Chọn Browse để link đến chương trình biên dịch Proteus đã cài sẵn. <u>Sau đó</u>, viết chương trình, nhấn Source/ Add Source file, hiện cửa sổ:

| S                  | iource Code Filename |        |
|--------------------|----------------------|--------|
|                    | <b>_</b>             | Change |
| Code Generation To |                      |        |
| <none></none>      | <b>_</b>             |        |
| Flager (N/65       |                      |        |
| Flager (N/A)       |                      |        |

Chọn Code Generation Tool là ASEM, chọn New để tạo file mới, đánh tên file bất kỳ\*.asm. (VD: *NHAY.asm.*) Copy đoạn mã viết bằng ASM sau:

| ORG 0000H   | Delay:            |
|-------------|-------------------|
| Start:      | MOV R0,#0FFH      |
| CPL P1.0    | LOOP:MOV R1,#0FFH |
| ACALL Delay | DJNZ R1,\$        |
| SJMP start  | DJNZ R0,LOOP      |
|             | RET               |
|             | END               |

*Tiếp theo*, biên dịch để tạo file .Hex, nhấn Source/Build All. Hiện thông báo "Built Complete OK", nếu không trình biên dịch sẽ báo lỗi, kèm theo vị trí lỗi. *Cuối cùng*, nạp file .Hex vào IC bằng cách vào bảng Edit của 80C51, trong Program File/link đến file .Hex vừa tạo. Đừng quên thay đổi Clock Frequency= 12MHz. Nhấn nút chạy chương trình nằm ở phía dưới màn hình.

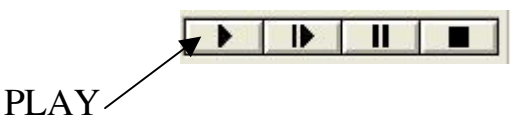

Ngoài ra bạn cũng có thể soạn thảo nội dung chương trình trên bất kì phần mềm soạn thảo nào, sau đó thực hiện biên dịch để tạo ra được File .HEX. Tiếp đó bạn hãy COPY File . HEX vừa tạo tới thư mục chứa File sơ đồ nguyên lý của Proteus. Rồi tiến hành nạp vào bộ nhớ của Vi điều khiển như trên.

# **3.3.2.** Thiết kế và mô phỏng mạch quảng cáo hiện thị trên led đơn (16 led)

# a. Thiết kế phần cứng (mạch nguyên lý)

Bạn hãy thiết kế sơ đồ nguyên lý như hình dưới đây:

Mạch sử dụng hai Port để hiển thị các Led, trị số điện trở hạn dòng cho Led qua tính toán trên lý thuyết ta chọn là 330R.

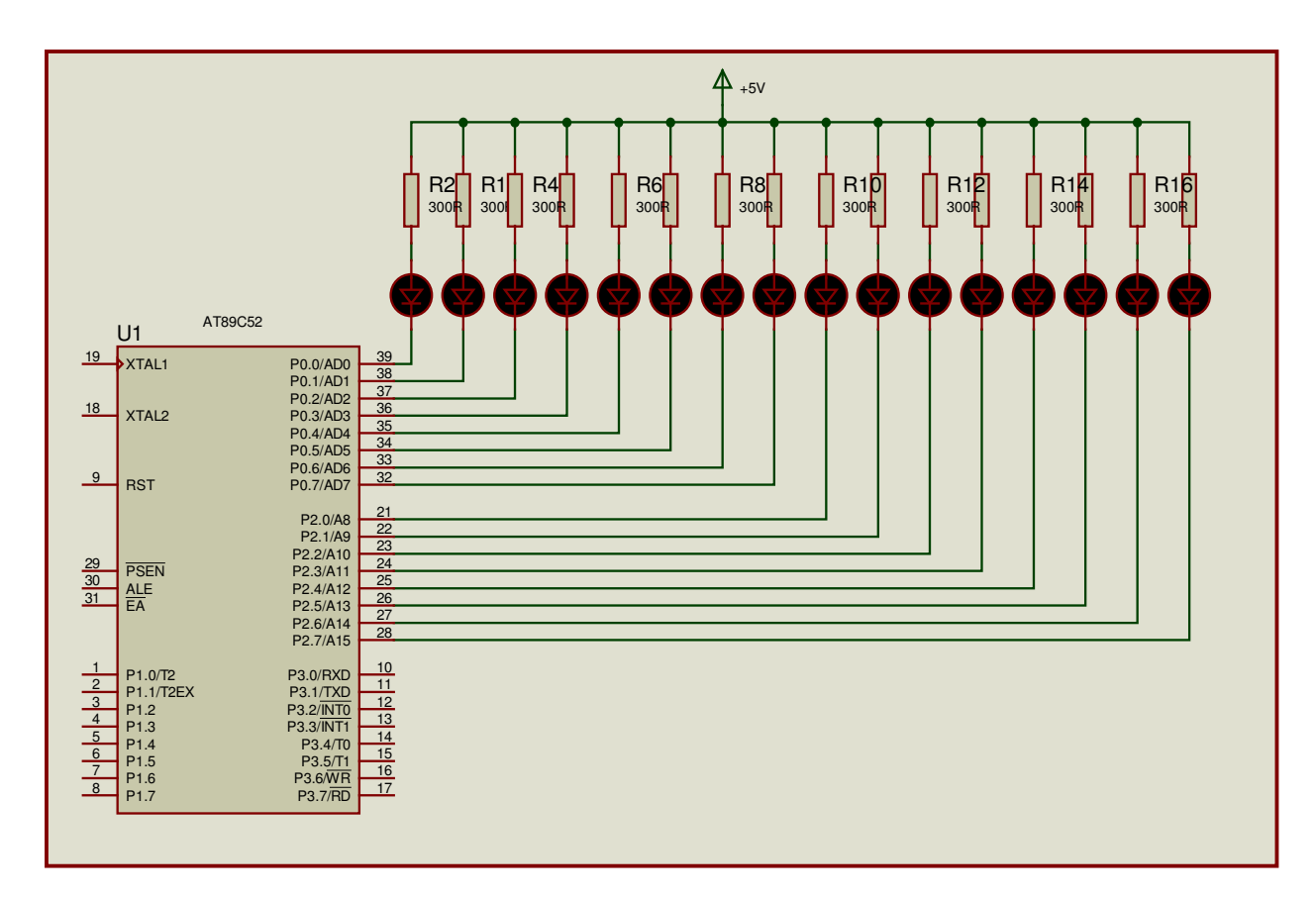

# Các bước thực hiện:

# Bước 1. Chọn linh kiện:

- AT89C52: Vào Library/Pick (nhấn "p"): Catagory/Microprocessor ICs \ AT89C52.

 - Điện trở R: Nhấn "p"/ Keywords= R esistors; trong Sub-Catagory\ Generic \ RES, rồi đổi giá trị thành 330.

- LED: Nhấn "p"/ Keywords=Led, Catagory/Optoelectronic/LED-RED.

- Nguồn cấp: 5V(Vcc) và 0V(GND):

# Bước 2. Đi dây.

Chọn Tools/Wire (nhấn "w"). Di chuyển chuột đến chân linh kiện hay đường dây, sẽ hiện 2 đường chéo. Nhấn chuột trái để nối dây.

### Bước 3. Lưu File

Bạn lưu trên đĩa cứng của mình. Giả sử của Tôi lưu như sau: D\ BT\_PROTEUS \ QUANGCAO.

#### b. Viết chương trình phần mềm.

Chương trình phần mềm trong bài này được biên soạn trên phần mềm soạn thảo Pinnacle 52, mã nguồn lưu ở dạng đuôi ".ASM" (ví dụ LED0.ASM).

| Ma nguon me.asm |                                                     |
|-----------------|-----------------------------------------------------|
| ;               |                                                     |
| main.           | : tên nhãn là main                                  |
| call chontat    | , ten man ta man                                    |
| call tatdan     | , gọi chương trình con tắt dần                      |
| call toichay    | , gọi chương trình con mất điểm tối chay            |
| call ngoaiyao   | , gọi chương trình con tắt dần từ giữa ra           |
| simn main       | · lặn lại từ đầu                                    |
| ·Đoạn ch        | , tập tật từ dâu<br>ương trình con chớp tắt         |
| choptat:        | uong unin con onop uu                               |
| mov r0.#10      | 0 : biến đếm thực hiện 10 lần                       |
| choptat1:       | ,                                                   |
| mov p0,#0       | 0h ; <i>tắt p0</i>                                  |
| mov p2,#0       | 0h ;tắt p2                                          |
| lcall delay     | ;goi chuong trinh con tao tre                       |
| mov p0,#0       | ffh ;sang p0                                        |
| mov p2,#0       | ffh ;sang p2                                        |
| lcall delay     |                                                     |
| djnz r0,cho     | optat1 ; nếu R0 chưa =10 thì quay về thực hiện tiếp |
| ret             | ; kết thúc chương trình con                         |
| ; Đoạn c        | huong trinh con tat dan                             |
| tatdan:         |                                                     |
| mov r0,#05h     | ; chuyển 05h vào thanh ghi R5                       |
| tatdan0:        |                                                     |
| mov p0,#00h     | ; Xóa cổng P0                                       |
| mov p2,#00h     | ; Xóa cổng P2                                       |

# Mã nguồn file.asm

| Báo cáo tự học | Học kì I năm học 2006 - 2007                 |
|----------------|----------------------------------------------|
| call delay     | ; Gọi chương trình con tạo trễ               |
| clr a          | ; Xóa thanh ghi A                            |
| tatdan1:       |                                              |
| setb c         | ; Đặt cờ C lên 1                             |
| rlc a          | ; Xoay trái cờ nội dung cờ C qua thanh ghi A |
| mov p0,a       | ; Đưa ra P0 để hiển thị                      |
| call delay     |                                              |
| jnc tatdan1    | ; nhảy tới nhãn 'tatdan1 ' khi C=0           |
| clr a          | ; Xóa thanh ghi A                            |

tatdan2:

| setb c          | ; Đặt cờ C lên 1                             |
|-----------------|----------------------------------------------|
| rlc a           | ; Xoay trái cờ nội dung cờ C qua thanh ghi A |
| mov p2,a        | ; Đưa ra P2 để hiển thị                      |
| call delay      |                                              |
| jnc tatdan2     | ; nhảy tới nhãn 'tatdan2' khi C=0            |
| djnz r0,tatdan0 | ; nhảy tới nhãn 'tatdan0' khi R0 chưa bằng 0 |
| ret             | ; Kết thúc chương trình con tatdan           |

-----

| ;Đoạn chuong trinh con mot diem toi chay |                                        |  |
|------------------------------------------|----------------------------------------|--|
| toichay:                                 |                                        |  |
| mov r0,#05h                              | ; Biến đếm thực hiện 5 lần             |  |
| toichay0:                                |                                        |  |
| mov p0,#00h                              | ; Xóa cổng P0                          |  |
| mov p2,#00h                              | ;Xóa cổng P1                           |  |
| call delay                               |                                        |  |
| clr a                                    | ; Xóa thanh ghi A                      |  |
| setb c                                   | ; đặt cờ C lên 1                       |  |
| toichay1:                                |                                        |  |
| rlc a                                    | ; Xoay trái cờ C qua thang ghi A       |  |
| mov p0,a                                 | ; nôi dung thanh ghi A đưa ra hiển thị |  |
| call delay                               |                                        |  |
| jnc toichay1                             | ; nhảy tới nhãn 'toichay1' khi C=0     |  |
| clr a                                    | ; Xóa thanh ghi A                      |  |
|                                          |                                        |  |

| Báo cáo tự học     | <u> </u>                                       |
|--------------------|------------------------------------------------|
| setb c             | ; đặt cờ C lên 1                               |
| toichay2:          |                                                |
| rlc a              | ; Xóa thanh ghi A                              |
| mov p2,a           | ; nôi dung thanh ghi A đưa ra hiển thị         |
| call delay         |                                                |
| jnc toichay2       | ; nhảy tới nhãn 'toichay2' khi C=0             |
| djnz r0,toichay0   | ; nhảy tới nhãn 'toichayn0' khi R0 chưa bằng 0 |
| ret                | ; Kết thúc chương trình con toichay            |
| ;Đoạn chuong trinh | con tắt dần từ giữa ra 2 bên                   |
| giuara:            |                                                |
| mov r0,#10h        | ; Biến đếm thực hiện 10 lần                    |
| giuara1:           |                                                |
| mov p0,#00h        | ; Xóa cổng P0                                  |
| mov p2,#00h        | ;Xóa cổng P2                                   |
| call delay         |                                                |
| mov p0,#80h        | ; 08h đưa ra P0 hiển thị                       |
| mov p2,#01h        | ; 01h đưa ra P2 hiển thị                       |
| call delay         |                                                |
| mov p0,#0c0h       | ; 0c0h đưa ra P0 hiển thị                      |
| mov p2,#03h        | ; 03h đưa ra P2 hiển thị                       |
| call delay         |                                                |
| mov p0,#0e0h       | ; 0e0h đưa ra P0 hiển thị                      |
| mov p2,#07h        | ; 07h đưa ra P2 hiển thị                       |
| call delay         |                                                |
| mov p0,#0f0h       | ; 0f0h đưa ra P0 hiển thị                      |
| mov p2,#0fh        | ; 0fh đưa ra P2 hiển thị                       |
| call delay         |                                                |
| mov p0,#0f8h       | ; 0f8h đưa ra P0 hiển thị                      |
| mov p2,#1fh        | ; 1fh đưa ra P2 hiển thị                       |
| call delay         |                                                |
| mov p0,#0fch       | ; 0fch đưa ra P0 hiển thị                      |
| mov p1,#3fh        | ; 3fh đưa ra P2 hiển thị                       |

|       | call delay       |                                             |  |
|-------|------------------|---------------------------------------------|--|
|       | mov p0,#0feh     | ; 0feh đưa ra P0 hiển thị                   |  |
|       | mov p2,#7fh      | ; 7fh đưa ra P2 hiển thị                    |  |
|       | call delay       |                                             |  |
|       | mov p0,#0ffh     | ; 0ffh đưa ra P0 hiển thị                   |  |
|       | mov p2,#0ffh     | ; 0ffh đưa ra P2 hiển thị                   |  |
|       | call delay       |                                             |  |
|       | djnz r0, giuara1 | ; nhảy tới giuara1 khi R0 chưa băng 0       |  |
|       | ret              |                                             |  |
| ;     | Đoạn chuo        | ng trinh con delay                          |  |
| delay | /:               |                                             |  |
|       | mov r6,#0ffh     | ;chuyển FFh vào R6                          |  |
| d11:  | mov r7,#0ffh     | ;chuyển FFh vào R6                          |  |
|       | djnz r7,\$       | ; giảm và nhảy tại chỗ khi R7 chưa bằng 0   |  |
|       | djnz r6,dl1      | ; giảm và nhảy tới 'dl1' khi R6 chưa bằng 0 |  |
|       | ret              | ; Kết thúc chương trình con tạo trễ         |  |
|       | end              | ; Kết thúc chương trình chính.              |  |
| •     |                  |                                             |  |

Sau khi soạn thảo xong mã nguồn của chương trình bạn thực hiện biên dịch sang đuôi .HEX; nếu trước đó File nguồn của bạn không lưu ở ổ D\ BT\_PROTEUS \ QUANGCAO thì bạn hãy COPY File .HEX (LED0.HEX) vừa tạo được vào trong thư mục BT\_PROTEUS như đường dẫn trên. (Còn nếu không thì cho dù bạn có nạp được chương trình cho IC thì mạch cũng không chạy).

# c. Mô phỏng chương trình.

Quá trình mô phỏng gồm các công việc sau:

- Nạp chương trình lên IC.
- Thiết lập các thông số hoạt động.
- RUN rồi quan sát mô phỏng.

Đầu tiên, nháy phải chuột vào IC AT89C52 (IC chuyển màu đỏ) --> Nháy chuột trái lên IC --> cửa sổ hiện ra như sau:

| 55 Edit Component                                                                                            |                                                               |           | ? 💌                  |
|----------------------------------------------------------------------------------------------------|---------------------------------------------------------------|-----------|----------------------|
| Component <u>R</u> eference:<br>Component Value:                                                             | U1<br>AT89C52                                                 | Hidden: 🗌 | <u>K</u>             |
| PCB Package:                                                                                                 | DIL40 ?                                                       | Hide All  | <u>H</u> elp<br>Data |
| Program File:<br>Clock Frequency:                                                                            | LEDO.HEX                                                      | Hide All  | Hidden <u>P</u> ins  |
| Advanced Properties:                                                                                         |                                                               |           | <u>C</u> ancel       |
| Other Properties:                                                                                            |                                                               |           |                      |
|                                                                                                    |                                                               | <b>^</b>  |                      |
|                                                                                                    |                                                               | ×         |                      |
| Exclude from <u>S</u> imulation:<br>Exclude from PCB <u>L</u> ayout:<br>Edit <u>a</u> ll properties as text: | Attach hierarchy <u>m</u> odule:<br>Hide <u>c</u> ommon pins: |           |                      |

- Trong ô Program File nháy chuột vào biểu tượng OPEN sao đó chọn đường dẫn tới thư mục chứa File LED0.HEX rồi nháy chọn File này; Trong ô Clock Frequency bạn hãy thay đổi lấy một tần số thích hợp để dễ quan sát--> cuối cùng nháy chọn OK. Như vậy là bạn đã thực hiện nạp xong chương trình lên IC với tần số lựa chọn là 3.579MHz.

- Nháy PLAY để chạy chương trình.

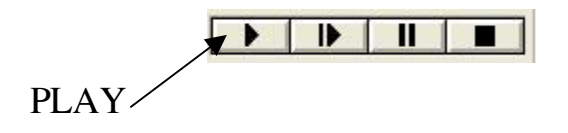

- Quan sát hoạt động của chương trình.

- Nhận xét khi thay đổi tần số trong mục Clock Frequency.

### 3.3.3. Bài tập:

**<u>Bài 1:</u>** Vẽ và mô phỏng mạch đếm lên 00 --> 99 hiển thị trên 2 led 7 đoạn: (Sử dụng phương pháp quét Led - 2 Led ).

## a. Sơ đồ phần cứng:

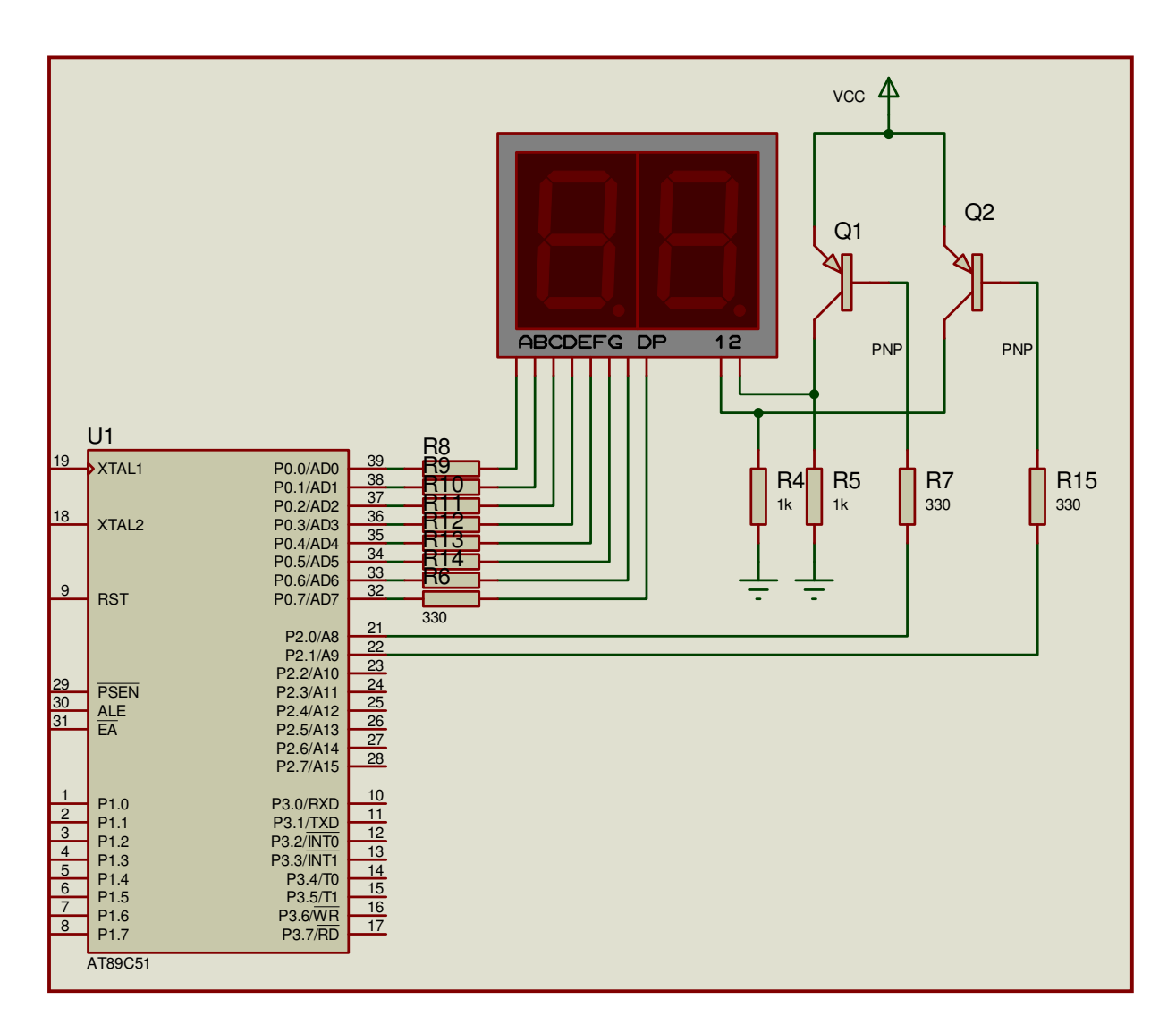

### b. Mã nguồn chương trình:

ORG 0000H MAIN: MOV R0,#0 ; biến đếm bắt đầu từ không (0). MOV DPTR,#BANG\_MA ; Nạp địa chỉ bảng mã vào DPTR LAP: MOV R1,#200 ; lạp lại 200 lần để quan sát

-----

| Báo cáo tự học        | Học kì I năm học 200                    |
|-----------------------|-----------------------------------------|
| LAP2:                 |                                         |
| CALL GIAIMA           | ; gọi chương trình con giải mã          |
| CALL HIEN_THI         | ; gọi chương trình con hiển thị         |
| DJNZ R1,LAP2          |                                         |
| INC R0                | ; tăng R0 lên 1 đơn vị                  |
| CJNE R0,#100,LAP      | ; So sánh với 100                       |
| JMP MAIN              |                                         |
| ; Chương trình con g  | giải mã                                 |
| GIAIMA:               |                                         |
| MOV A,R0              | ; chuyển R0 vào thanh ghi A             |
| MOV B,#10             | ; Nạp giá trị 10 vào thanh ghi B        |
| DIV AB                | ; Chia A cho B                          |
| MOVC A,@A+DPTR        | ; A chứa gía trị hàng chục              |
| MOV 20H,A             | ; giá trị hàng chục lưu tại ô nhớ 20H   |
| MOV A,B               |                                         |
| MOVC A,@A+DPTR        | ; A chứa gía trị hàng đơn vị            |
| MOV 21H,A             | ; giá trị hàng đơn vị lưu tại ô nhớ 21H |
| RET                   |                                         |
| ; chương trình con    | hiển thị                                |
| HIEN_THI:             |                                         |
| MOV P0,21H            | ; Giá trị đơn vị đưa ra hiển thị        |
| MOV P2,#11111110B     | ; Cho Led đơn vị sáng                   |
| CALL DELAY            |                                         |
| MOV P2,#0FFH          | ; tắt hết để chống lem                  |
| MOV P0,20H            | ; Giá trị hàng chục đưa ra hiển thị     |
| MOV P2,#11111101B     | ; Cho Led chục sáng                     |
| CALL DELAY            |                                         |
| MOV P2,#0FFH          | ; tắt hết để chống lem                  |
| RET                   |                                         |
| ; chương trình con tạ | o thời gian trễ để quét Led             |
| DELAY:                |                                         |
| MOV R7,#255           |                                         |
| DJNZ R7,\$            |                                         |
| RET                   |                                         |

;----- Bảng mã số 7 đoạn -----

BANG\_MA:

DB 0C0H,0F9H,0A4H,0B0H,99H,92H,82H,0F8H,80H,90H END

Bài 2: Vẽ và mô phỏng mạch hiển thị ma trận Led:

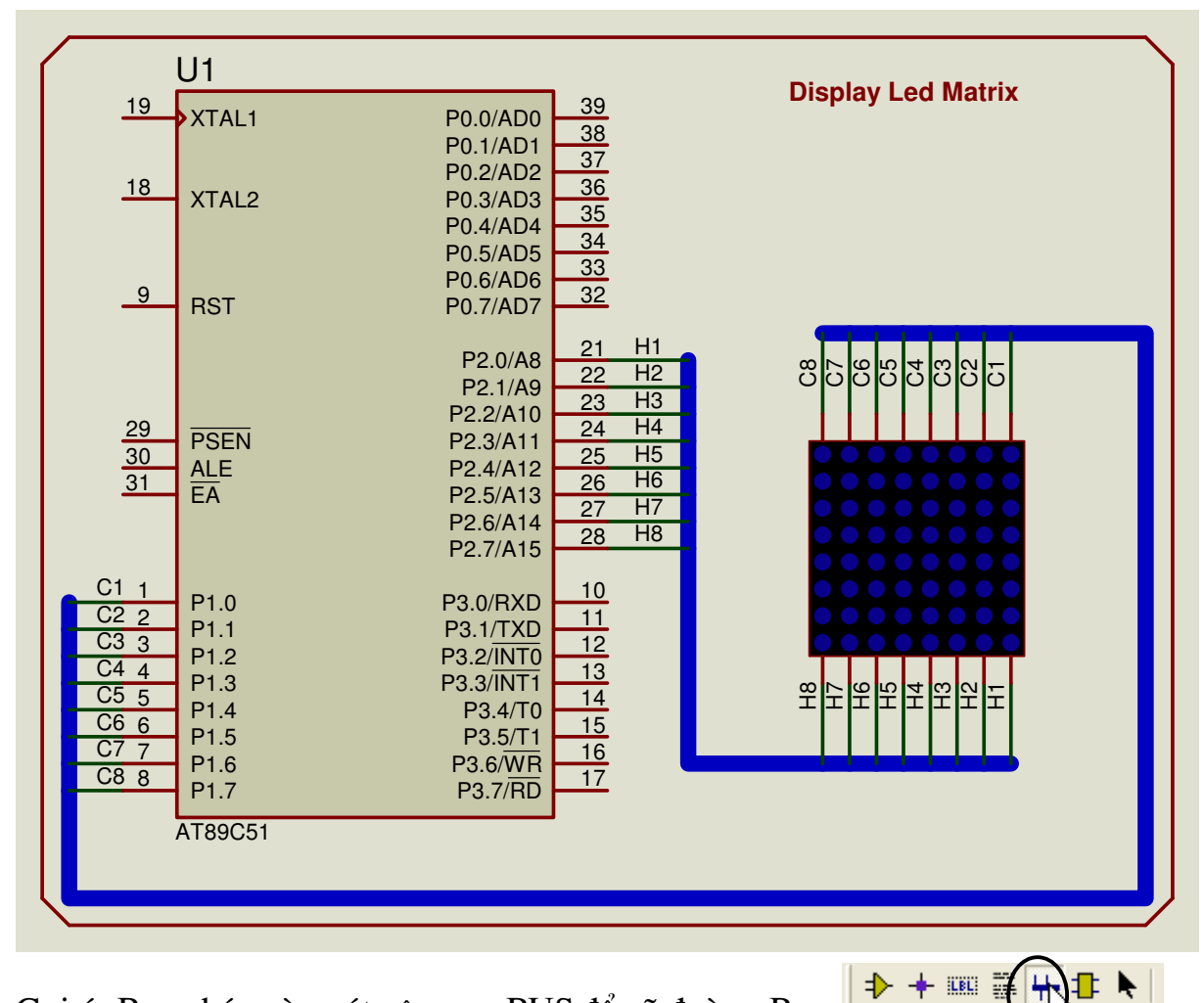

Gợi ý: Bạn nháy vào nút công cụ BUS để vẽ đường Bus

### Mã nguồn chương trình:

; chương trình hiển thị chữ H trên Led ma trận ORG 00H Main: MOV A,#11001100B MOV B,#00000000B CALL MTX

MOV A,#11111100B MOV B,#11100111B CALL MTX LJMP Main

#### Báo cáo tự học

**<u>Bài 3:</u>** Vẽ và mô phỏng mạch đồng hồ điện tử hiển thị trên LCD như sau:

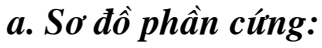

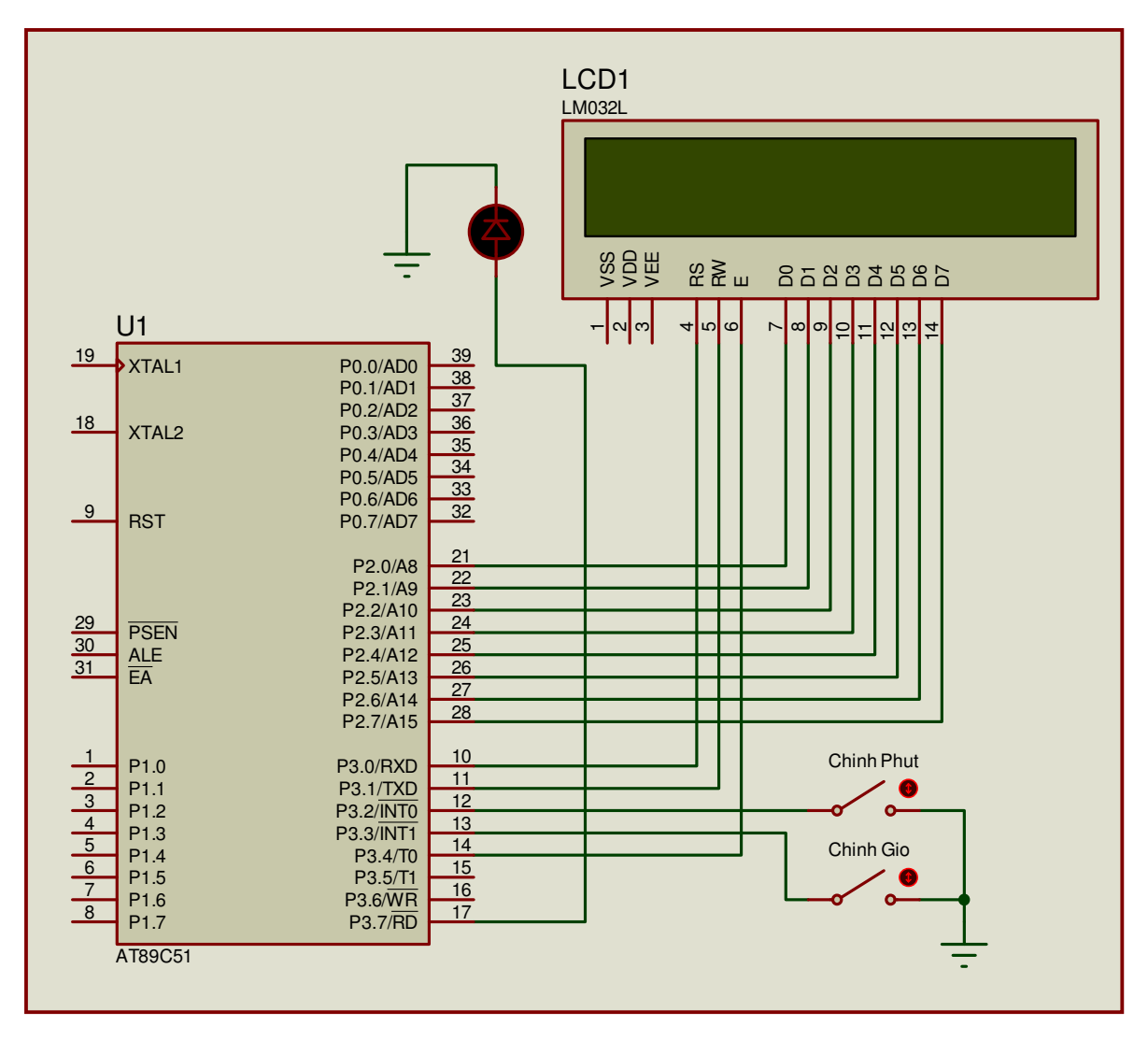

| enable_lcd equ p3.4                    |                       |
|----------------------------------------|-----------------------|
| rs equ p3.0                            |                       |
| rw equ p3.1                            |                       |
| lcd_data equ p2                        |                       |
| ,===================================== |                       |
| limp main                              |                       |
| org 0003h                              |                       |
| ljmp int0isr                           |                       |
| org 0013h                              |                       |
| ljmp int1isr                           |                       |
| org 000bh                              |                       |
| ljmp timer0isr                         |                       |
| org 0040h                              |                       |
| main:                                  | setb it1              |
| mov sp,#5fh                            | setb et0              |
| lcall init_system                      | setb ea               |
| main_loop:                             | setb tr0              |
| lcall test1s                           | mov a,#01h            |
| sjmp main_loop                         | lcall write_cmd       |
| ;                                      | mov a,#0ch            |
| init_system:                           | lcall write_cmd       |
| mov 30h,#'0'                           | mov a,#38h            |
| mov 31h,#'0'                           | lcall write_cmd       |
| mov 32h,#'0'                           | ret                   |
| mov 33h,#'0'                           | ;                     |
| mov 34h,#'0'                           | int0isr:              |
| mov 35h,#'0'                           | push acc              |
| mov tmod,#01h                          | inc 33h               |
| mov th0,#high(-10000)                  | mov a,33h             |
| mov tl0,#low(-10000)                   | cjne a,#':',exit_int0 |
| setb ex0                               | mov 33h,#'0'          |
| setb ex1                               | inc 32h               |
|                                        |                       |

Báo cáo tự học

| cjne       | a,#'6',exit_int0 | exit_int1:            |
|------------|------------------|-----------------------|
| mov        | 32h,#'0'         | mov 34h,#'0'          |
|            |                  | mov 35h,#'0'          |
| inc        | 31h              | pop acc               |
| mov        | a,30h            | reti                  |
| cjne       | a,#'1',next_int0 | ;                     |
| mov        | a,31h            | timer0isr:            |
| cjne       | a,#'3',exit_int0 | push acc              |
| mov        | 31h,#'1'         | inc r1                |
| mov        | 30h,#'0'         | mov th0,#high(-10000) |
| next_int0: |                  | mov tl0,#low(-10000)  |
| mov        | a,31h            | pop acc               |
| cjne       | a,#':',exit_int0 | reti                  |
| mov        | 31h,#'0'         | write_cmd:            |
| inc        | 30h              | clr rs                |
| exit_int0: |                  | clr rw                |
| mov        | 34h,#'0'         | mov lcd_data,a        |
| mov        | 35h,#'0'         | nop                   |
| pop        | acc              | setb enable_lcd       |
| reti       |                  | nop                   |
| ;          |                  | clr enable_lcd        |
| int1isr:   |                  | lcall delay1ms        |
| push       | acc              | ret                   |
| inc        | 31h              | ;                     |
| mov        | a,30h            | write_data:           |
| cjne       | a,#'1',next_int1 | setb rs               |
| mov        | a,31h            | clr rw                |
| cjne       | a,#'3',exit_int1 | mov lcd_data,a        |
| mov        | 31h,#'1'         | nop                   |
| mov        | 30h,#'0'         | setb enable_lcd       |
| next_int1: |                  | nop                   |
| mov        | a,31h            | clr enable_lcd        |
| cjne       | a,#':',exit_int1 | lcall delay1ms        |
| mov        | 31h,#'0'         | ret                   |
| inc        | 30h              | ;                     |
|            |                  |                       |

| Báo cáo tự họ | c            | Học kì I  | năm học 2006 - 200 |
|---------------|--------------|-----------|--------------------|
| display:      |              | mov       | a,33h              |
| mov           | a,#80h       | cjne      | a,#':',exit        |
| lcall         | write_cmd    | mov       | 33h,#'0'           |
| mov           | a,30h        | inc       | 32h                |
| lcall         | write_data   | mov       | a,32h              |
| mov           | a,31h        | cjne      | a,#'6',exit        |
| lcall         | write_data   | mov       | 32h,#'0'           |
| mov           | a,#83h       | inc       | 31h                |
| lcall         | write_cmd    | mov       | a,30h              |
| mov           | a,32h        | cjne      | a,#'1',next        |
| lcall         | write_data   | mov       | a,31h              |
| mov           | a,33h        | cjne      | a,#'3',exit        |
| lcall         | write_data   | mov       | 31h,#'1'           |
| mov           | a,#86h       | mov       | 30h,#'0'           |
| lcall         | write_cmd    | next:     |                    |
| mov           | a,34h        | mov       | a,31h              |
| lcall         | write_data   | cjne      | a,#':',exit        |
| mov           | a,35h        | mov       | 31h,#'0'           |
| lcall         | write_data   | inc       | 30h                |
| ret           |              | exit:     |                    |
| ;             |              | ret       |                    |
| test1s:       |              | ;         |                    |
| cjne          | r1,#100,exit | delay1ms: |                    |
| lcall         | display      | mov       | r1,#50             |
| cpl           | p3.7         | delay1ms  | _loop:             |
| mov           | r1,#00h      | mov       | r2,#25             |
| inc           | 35h          | djnz      | r2,\$              |
| mov           | a,35h        | djnz      | r1,delay1ms_loop   |
| cjne          | a,#':',exit  | ret       |                    |
| mov           | 35h,#'0'     | end       |                    |

inc

mov cjne

mov

inc

34h

33h

a,34h

a,#'6',exit 34h,#'0'

# MỤC LỤC

# Trang

| GIỚI THIỆU PHẦN MỀM                                              | 1  |
|------------------------------------------------------------------|----|
| CHƯƠNG 1: HƯỚNG DẪN CÀI ĐẶT PHẦN MỀM                             | 2  |
| 1.1. Yêu cầu cấu hình                                            | 2  |
| 1.2. Các bước cài đặt phần mềm lên đĩa cứng                      | 2  |
| 1.3. Khởi động và thoát khỏi chương trình                        | 8  |
| a. Khởi động chương trình                                        | 8  |
| b. Thoát khỏi chương trình                                       | 10 |
| CHƯƠNG 2: GIỚI THIỆU GIAO DIỆN PHẦN MỀM                          | 12 |
| 2.1. Giới thiệu chung                                            | 12 |
| 2.2. Thứ tự xếp đặt trên màn hình (Screen layout)                | 12 |
| 2.3. Các thao tác cơ bản hay sử dụng                             | 16 |
| CHƯƠNG 3: THỰC HÀNH THIẾT KẾ VÀ MÔ                               | 17 |
| PHỎNG MẠCH ĐIỆN                                                  |    |
| 3.1. Thiết kế và mô phỏng mạch tương tự                          | 17 |
| 3.1.1. Mô phỏng hoạt động của Diode                              | 17 |
| 3.1.2. Mạch tạo dao động dùng IC 555                             | 22 |
| 3.1.3. Bài tập                                                   | 28 |
| 3.2. Thiết kế và mô phỏng mạch số                                | 31 |
| 3.2.1. Thiết kế mạch quảng cáo                                   | 31 |
| 3.2.2. Thiết kế mạch mô phỏng mạch đếm                           | 32 |
| 3.2.3. Bài tập                                                   | 34 |
| <b>3.3.</b> Thiết kế và mô phỏng chi vi điều khiển họ 8051       | 34 |
| 3.3.1. Mạch chớp tắt một Led đơn giản                            | 35 |
| 3.3.2. Thiết kế và mô phỏng mạch quảng cáo hiện thị trên led đơn | 38 |
| (16 led)                                                         |    |
| a. Thiết kế phần cứng (mạch nguyên lý)                           | 38 |
| b. Viết chương trình phần mềm                                    | 39 |
| c. Mô phỏng chương trình                                         | 42 |
| 3.3.3. Bài tập                                                   | 44 |
| 4.                                                               |    |